# ESPÍRITO SANTO

# Passo a passo da

# transferência de

# propriedade do veículo

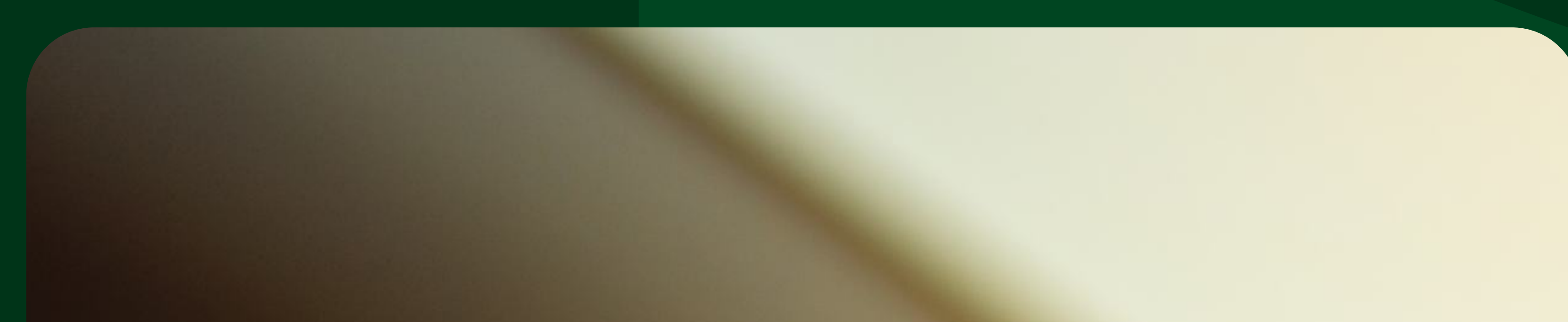

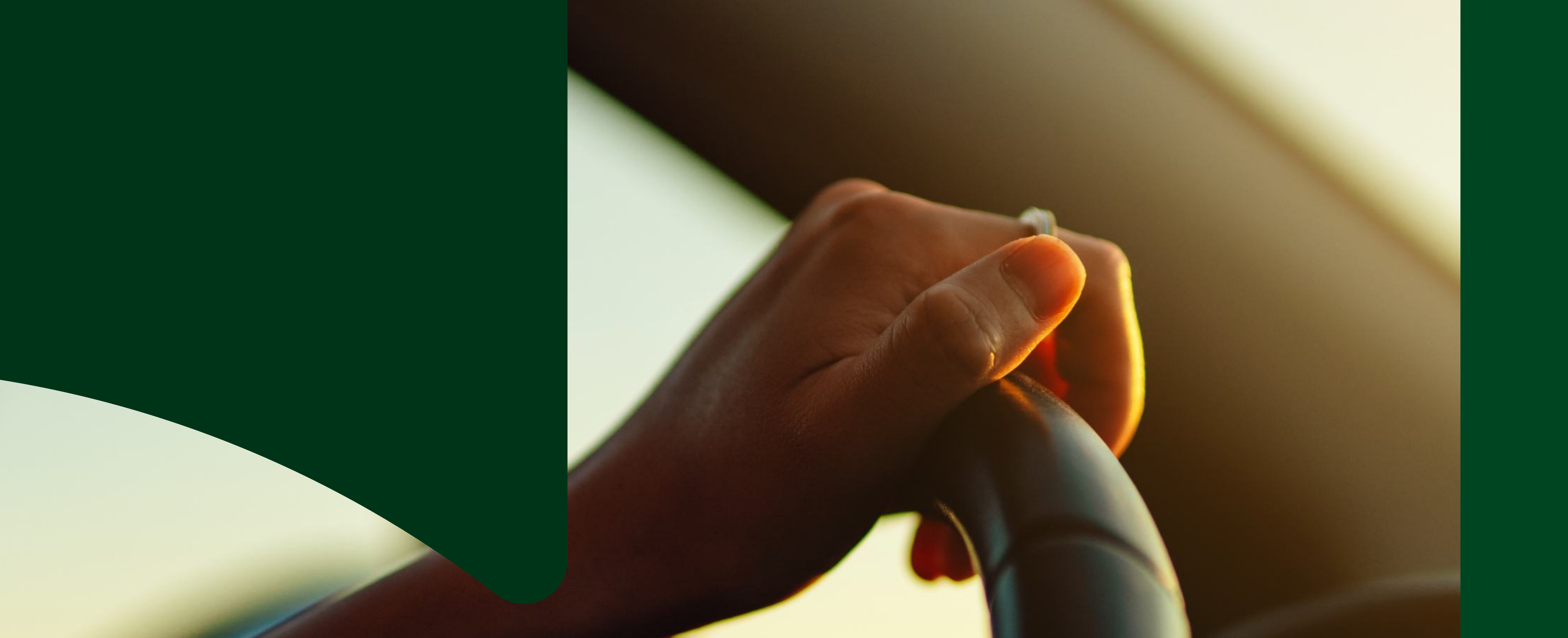

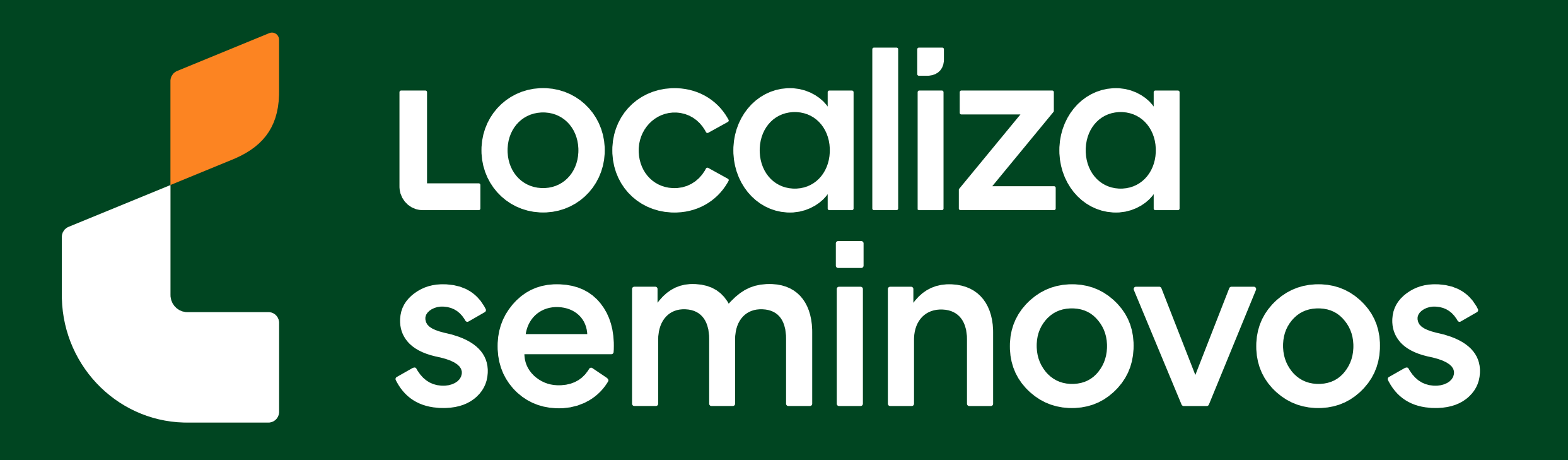

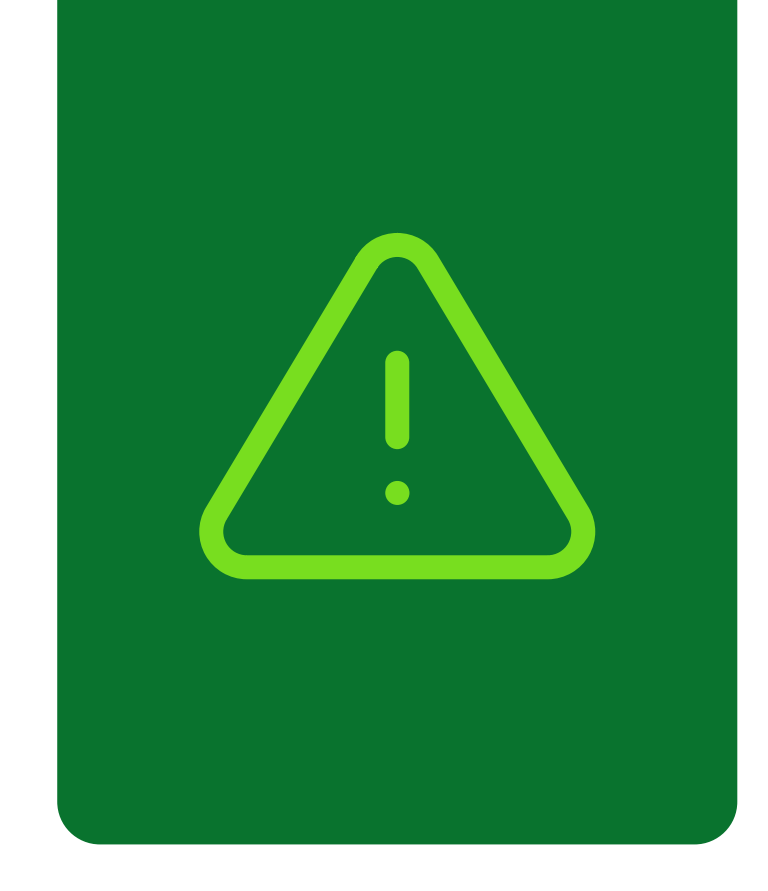

## Informações importantes!

Confira alguns detalhes que são importantes na hora de fazer a transferência dos documentos do carro para o seu nome.

Fique de olho no prazo para a transferência

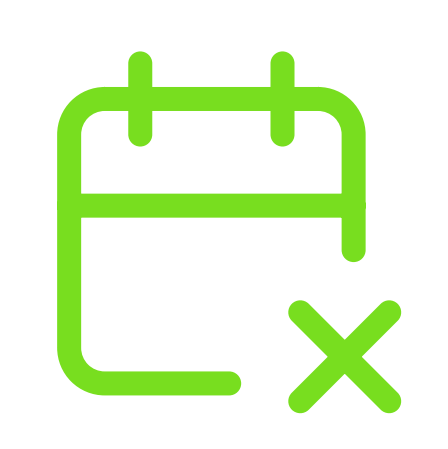

Você terá **30 dias corridos** para efetuar a transferência a partir da compra do veículo registrada no Certificado de Registro de Veículo (CRV). É importante fazer essa transferência no prazo para não receber multa por transferência fora do prazo.

## Confira todos os débitos do carro

Todos os débitos como: IPVA, taxa de licenciamento, seguro obrigatório DPVAT, multas e a baixa de impedimentos se houver, **deverão estar quitados** e atualizados no sistema do DETRAN-ES.

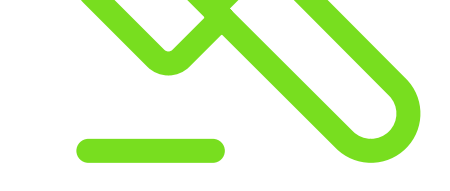

No caso de transferência nos primeiros meses do ano, antes do vencimento de IPVA, seguro e taxa de licenciamento, apenas é exigido o pagamento da taxa de licenciamento para realização do serviço.

PASSO A PASSO DA TRANSFERÊNCIA DE PROPRIEDADE DO VEÍCULO

INFORMAÇÕES IMPORTANTES

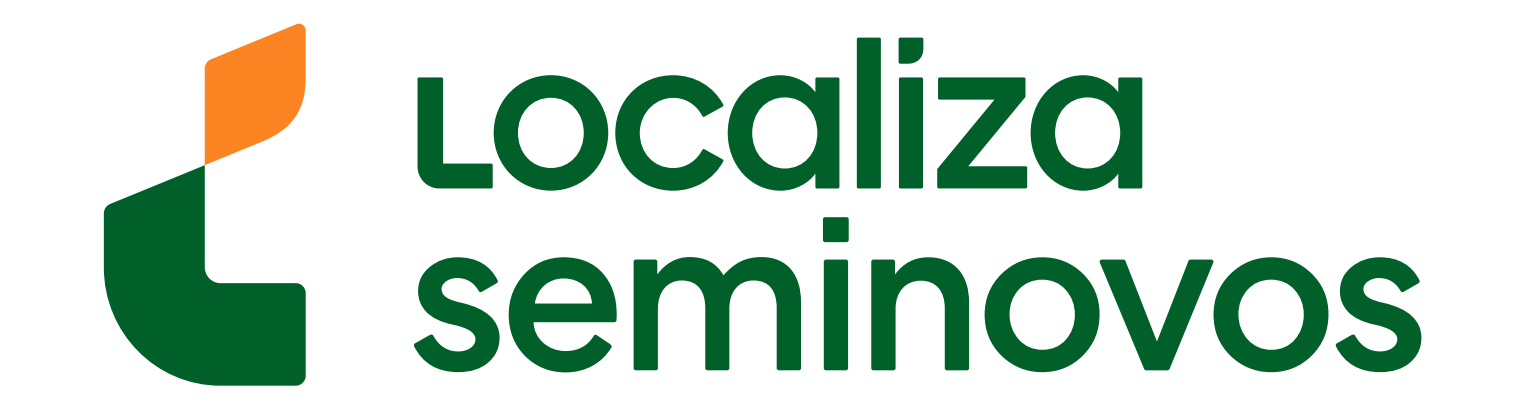

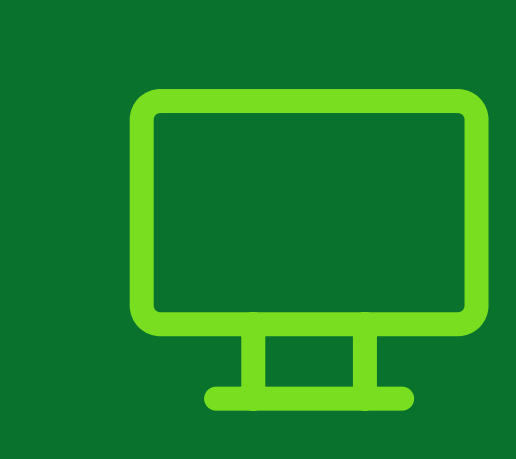

Entre no site do DETRAN-ES e vá para a página **"Transferência de propriedade ou** município/estado (UF)"

# Para chegar na página de transferência acesse o site do DETRAN-ES (https:// detran.es.gov.br/)

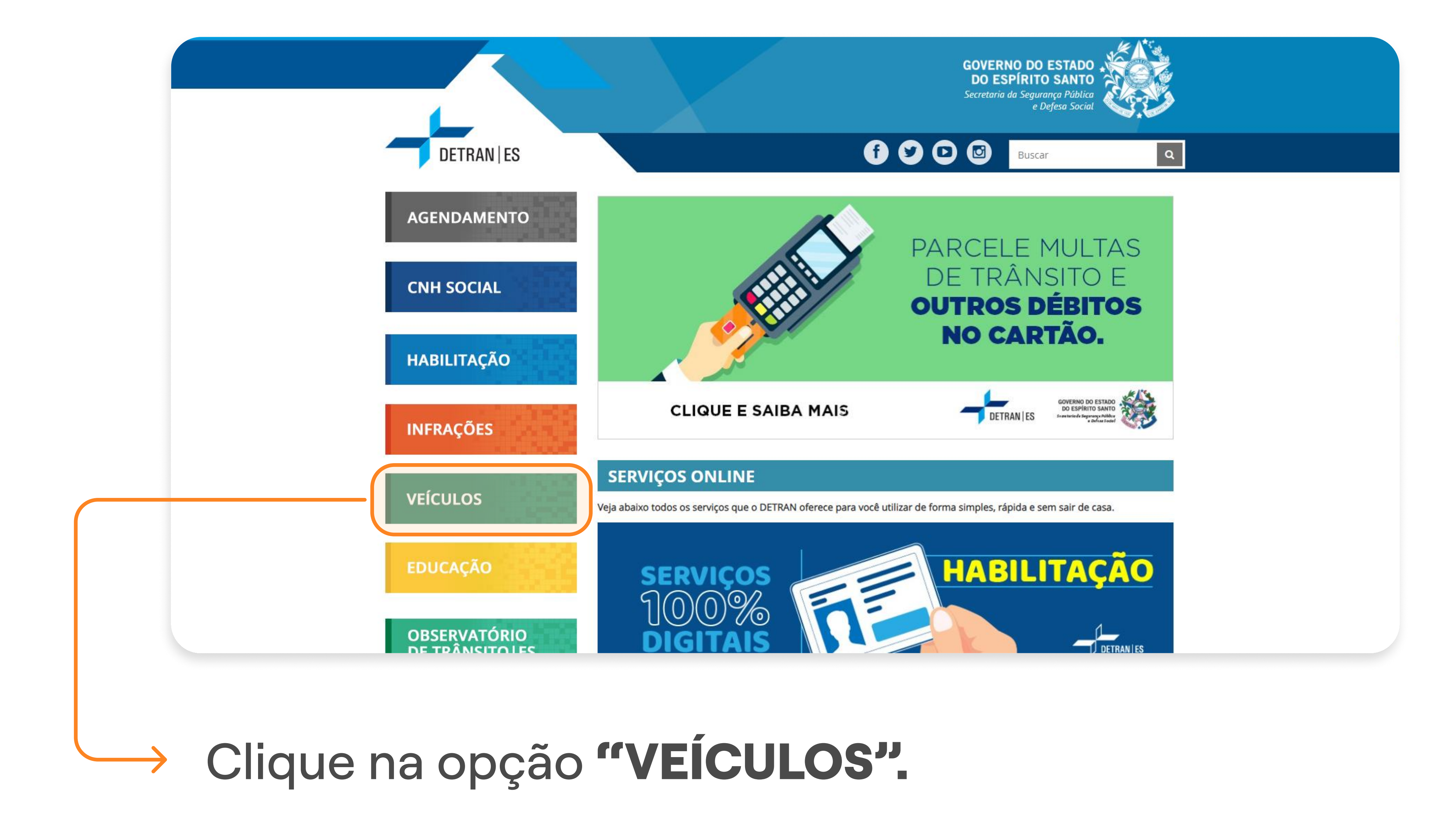

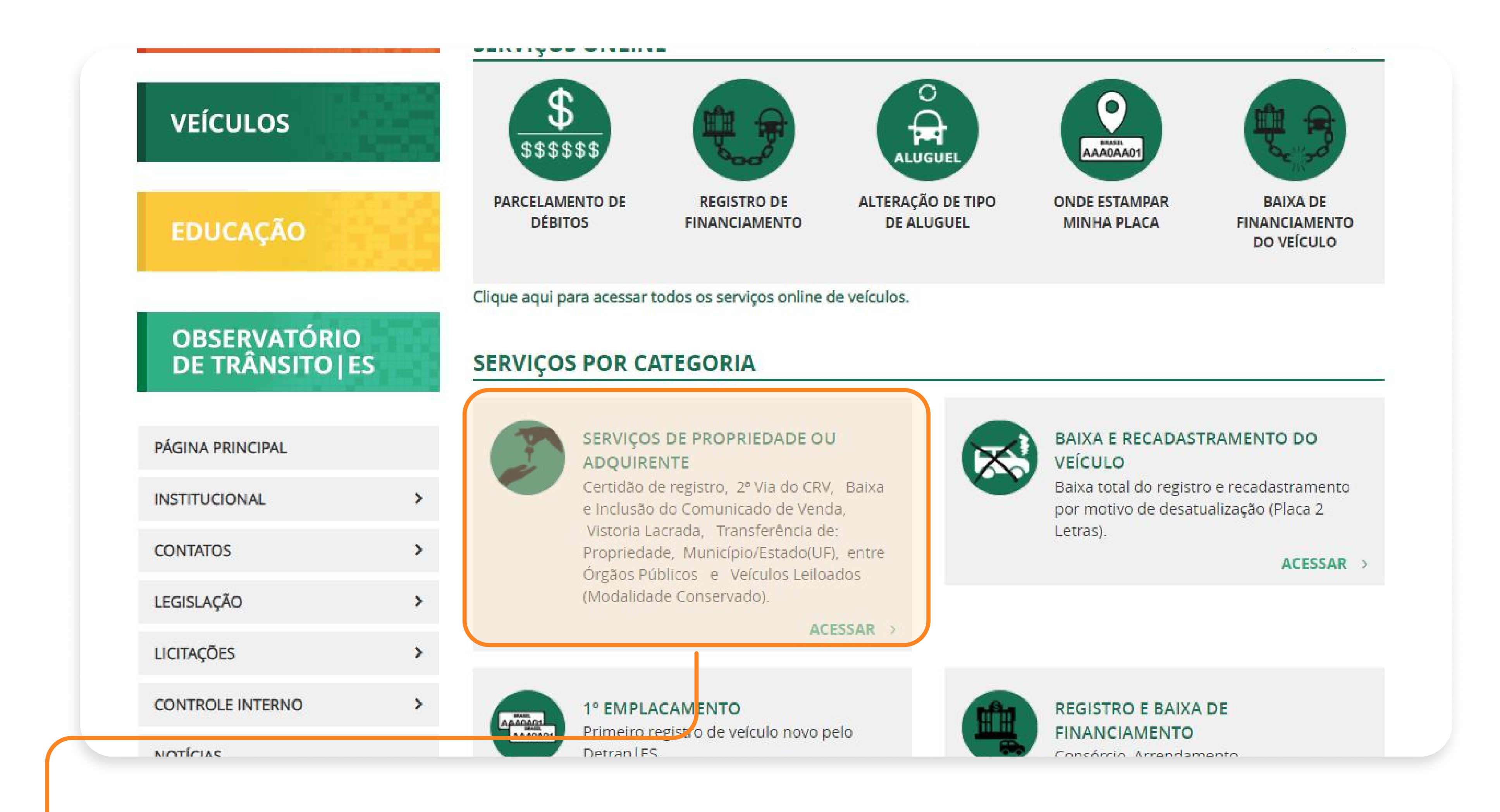

 Abaixa a página até "SERVIÇOS POR CATEGORIA"
 e clique na opção "SERVIÇOS DE PROPRIEDADE OU ADQUIRENTE".

1° PASSO | SITE DO DETRAN-ES

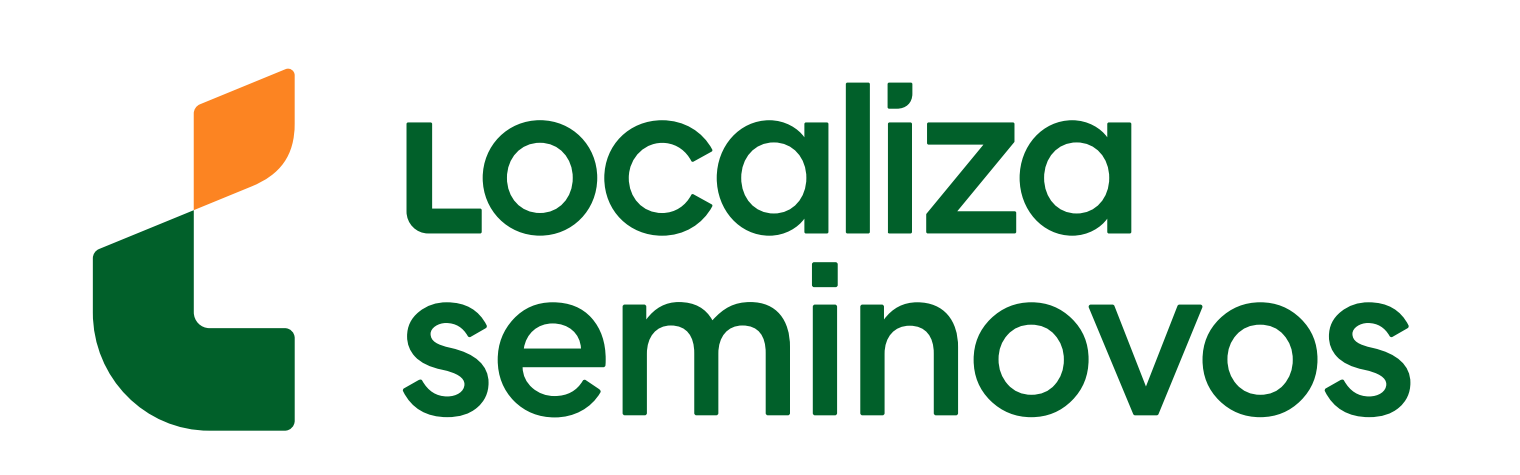

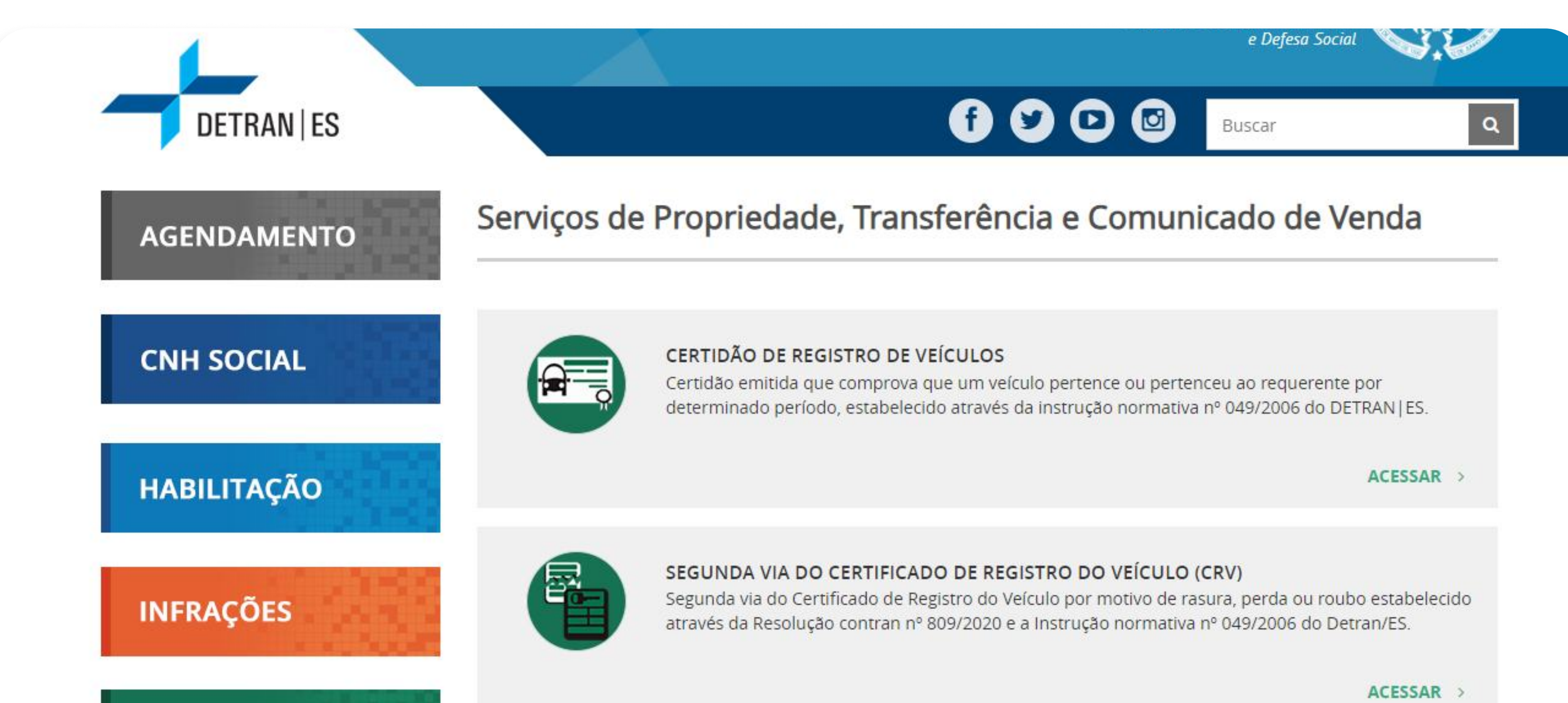

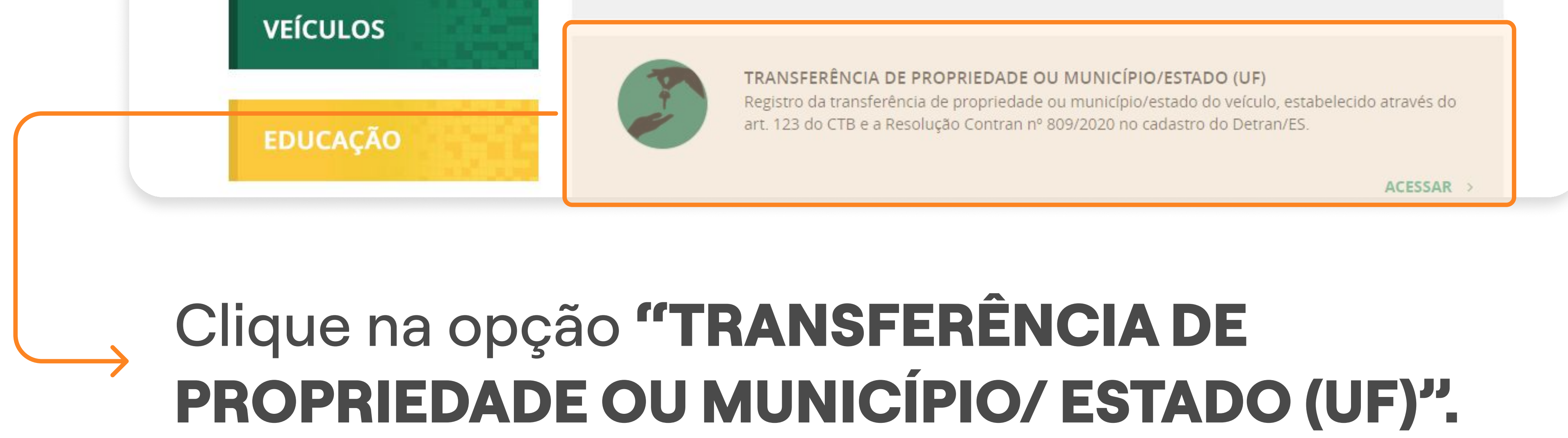

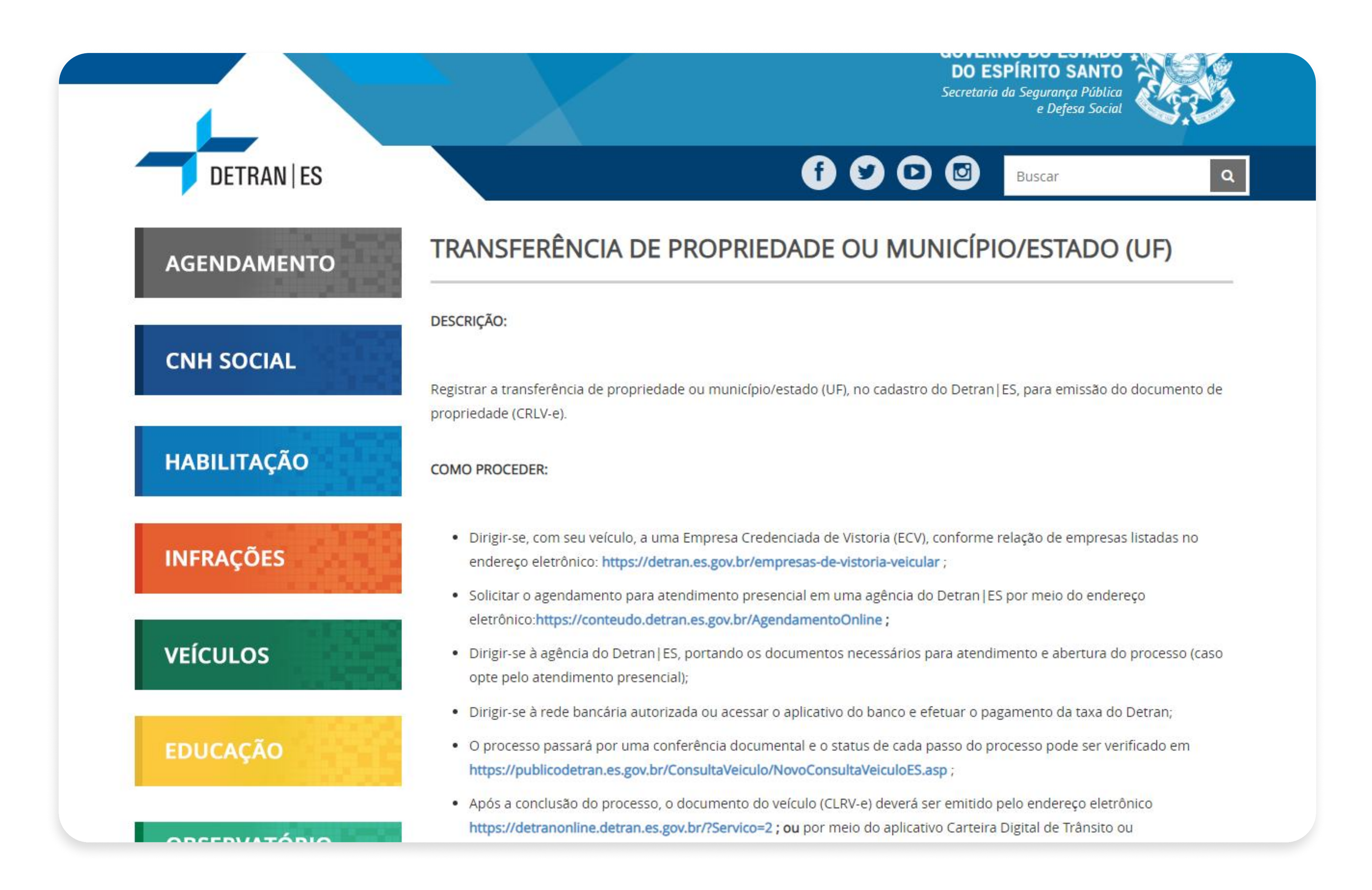

Seguindo este caminho, você chegará na página onde será feita a transferência de propriedade de veículo para o seu nome. 

## 1° PASSO | SITE DO DETRAN-ES

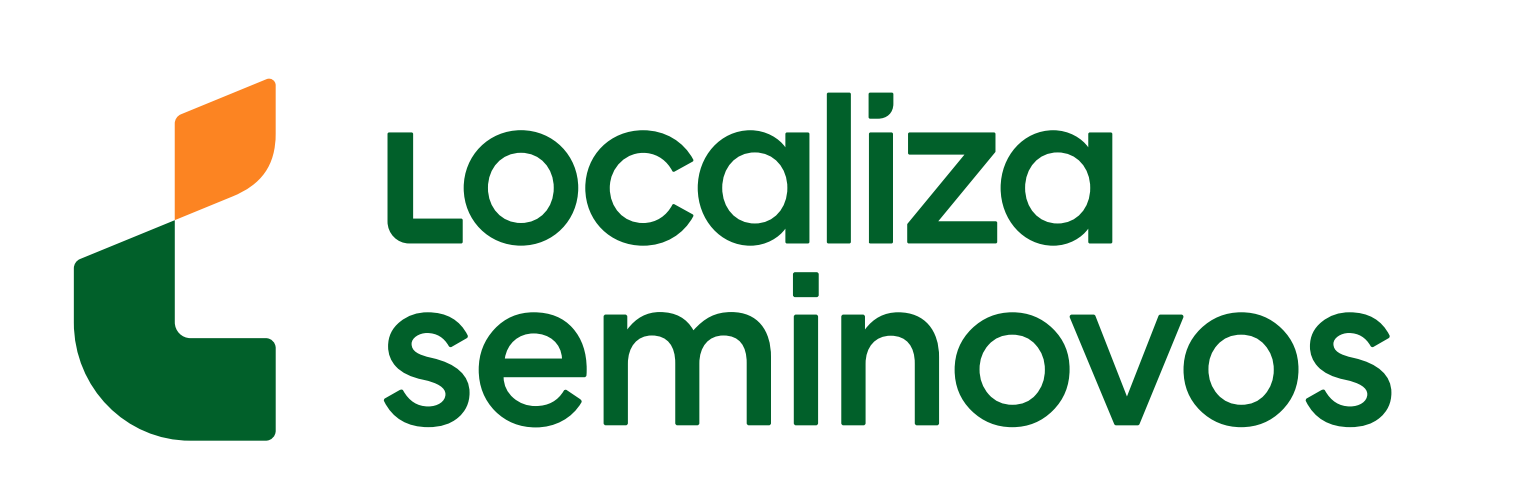

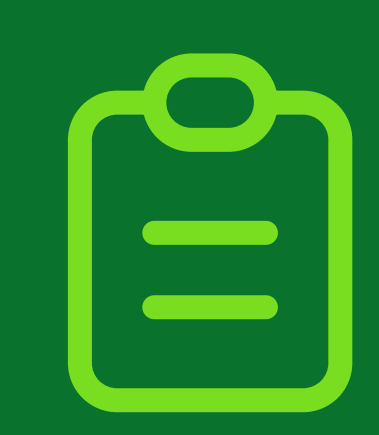

É necessário que você leve o seu veículo para **realizar a vistoria** em um Empresa Credenciada de Vistoria (ECV).

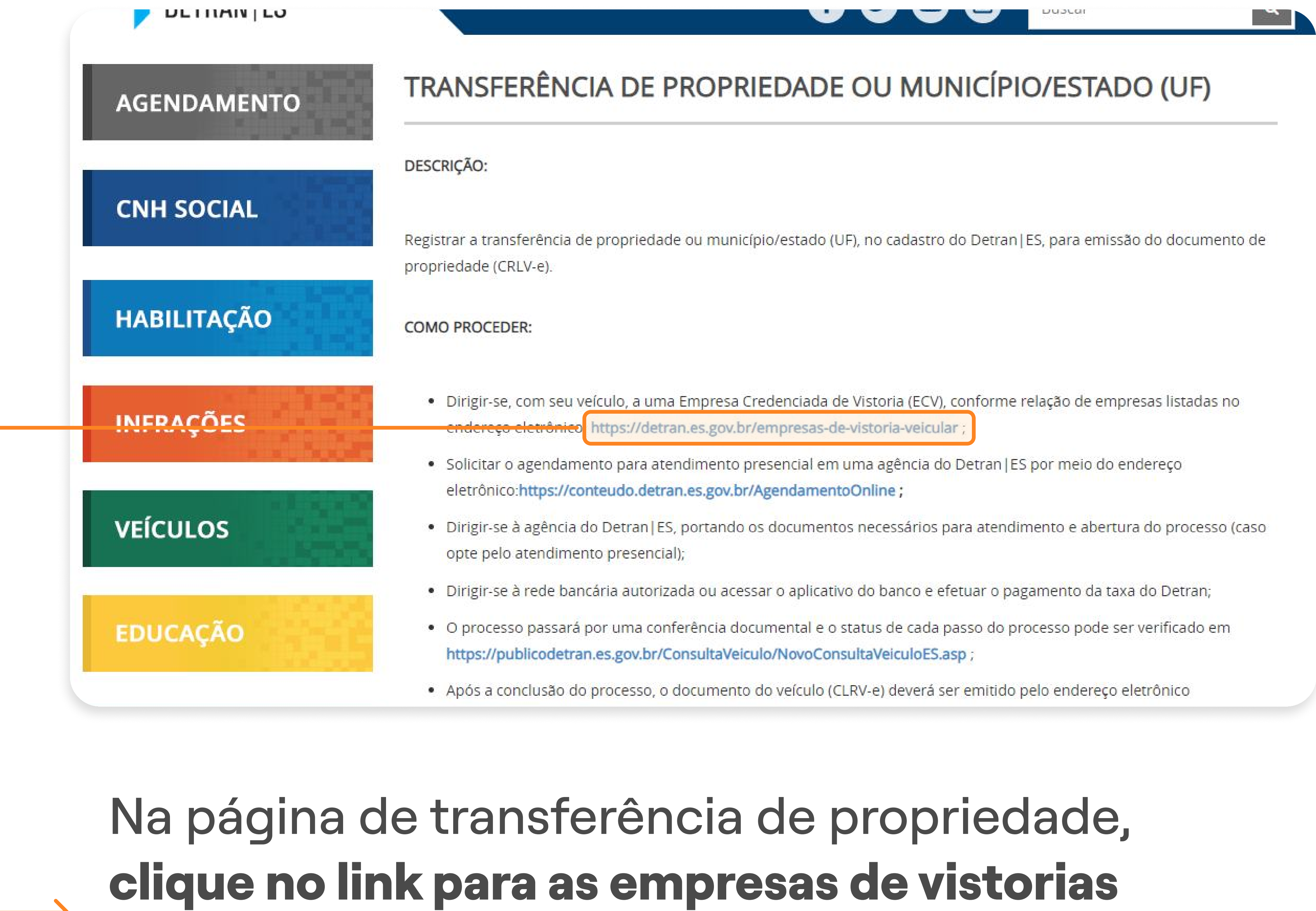

Figure for the para as empresas de viscorias
Iistadas (detran.es.gov.br/empresas-de-vistoriaveicular);

|             | DO ESPÍRITO SANTO<br>Secretaria da Segurança Pública<br>e Defesa Social                                                                                                    |
|-------------|----------------------------------------------------------------------------------------------------|
| DETRAN ES   | f 🕑 D 🕑 Buscar Q                                                                                                    |
| AGENDAMENTO | Empresas de Vistoria Veicular                                                                                                    |
| CNH SOCIAL  | De acordo com a Instrução de serviço nº 67/2023 Detran/ES, publicado no diário oficial do ES em <b>02/01/2024</b> , seguem os<br>valores <b>totais e fixos</b> da prestação de serviço através das ECVs a serem cobrados:         |
|             | VRTE/ES 2024 - 4,5032 Validade do laudo de vistoria : 30 dias                                                                                                    |
| HABILITAÇÃO | 1. Veículos de Pequeno Porte - motocicletas e assemelhados:                                                                                                    |
|             | <ul> <li>Simplificada: R\$ 90,06 (20 VRTE).</li> </ul>                                                                                                    |
| INFRAÇÕES   | 2. <b>Veículos de Médio Porte -</b> veículos automotores de três rodas ou mais e os implementos rodoviários cujo PBT seja até<br>4.536 (quatro mil, quinhentos e trinta e seis) quilos ou com capacidade para até 20 passageiros: |
| VEÍCULOS    | <ul> <li>Completa: R\$ 162,11 (36 VRTE);</li> <li>Simplificada: R\$ 103,57 (23 VRTE).</li> </ul>                                                                                                    |
| FDUCAÇÃO    | 3. <b>Veículos de Grande Porte -</b> Veículos automotores e implementos rodoviários cujo PBT seja superior a 4.536 (quatro mil, quinhentos e trinta e seis) quilos ou com lotação para mais de 20 passageiros:                    |
| EDUCACAO    |                                                                                                    |

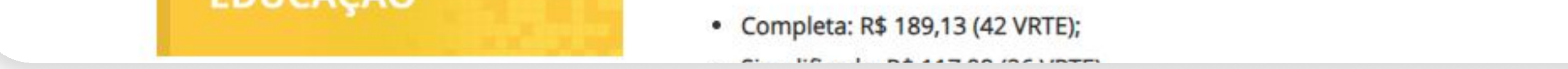

# Nesta página, você consegue conferir **o valor da taxa que será cobrada pela vistoria**.

2° PASSO | VISTORIA

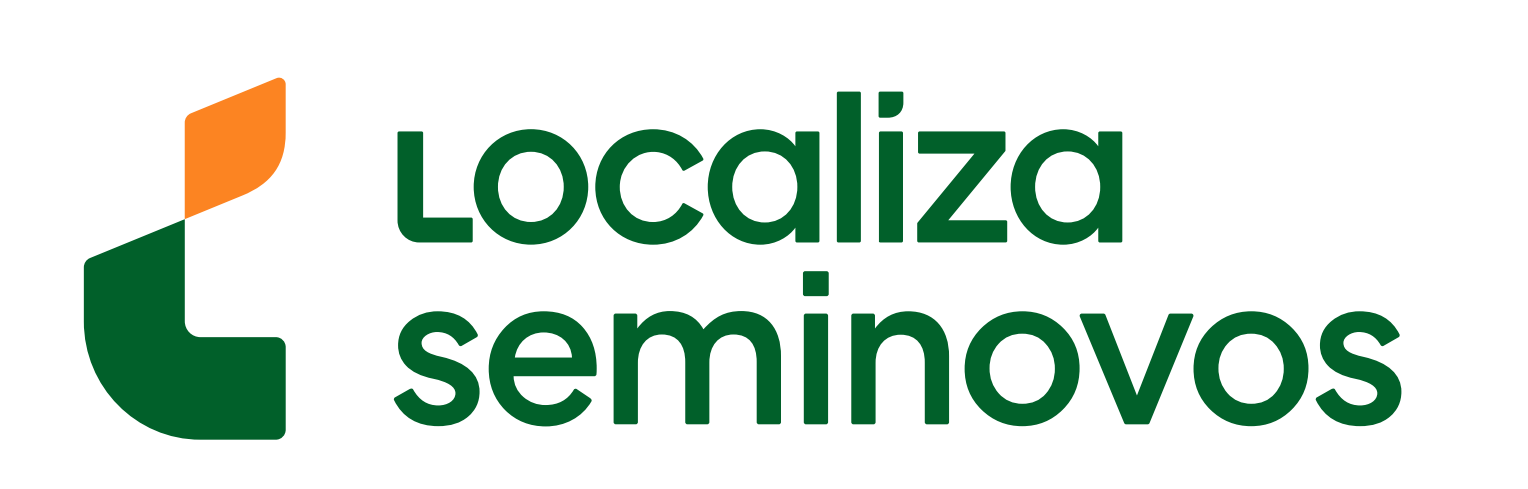

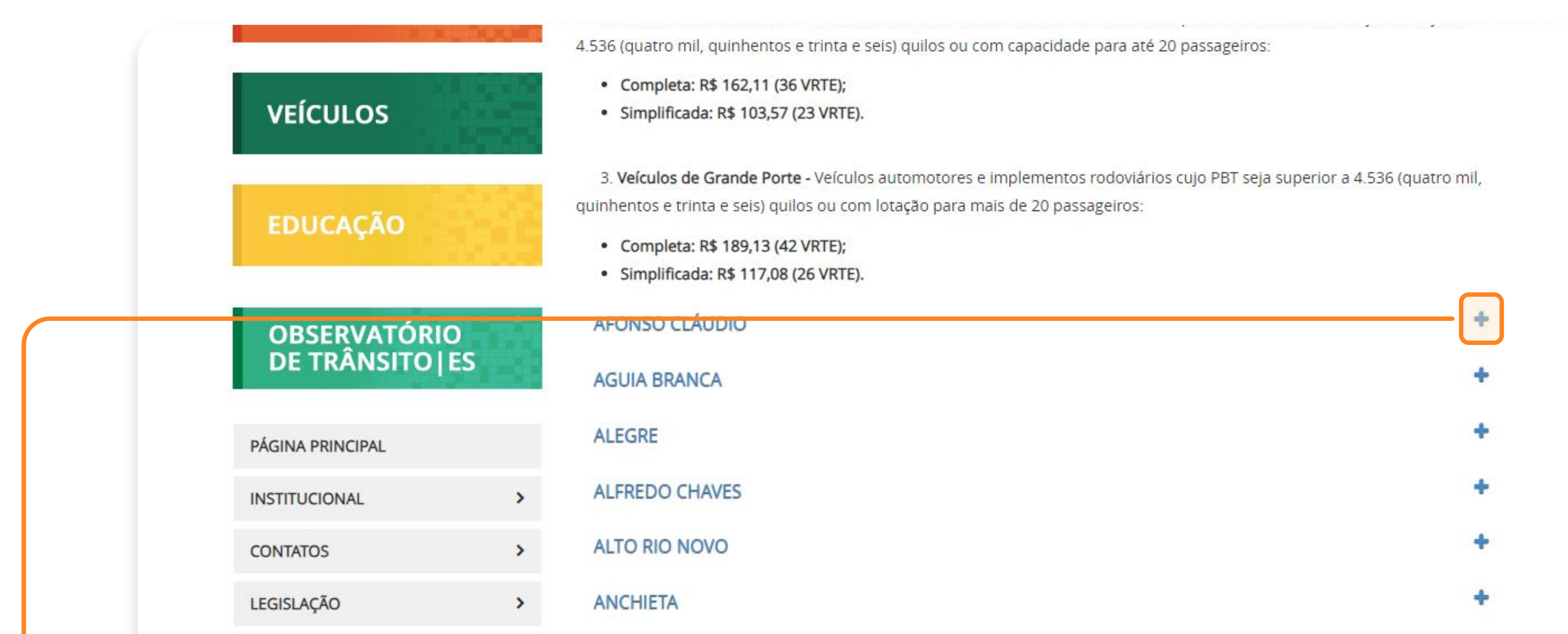

| NOTÍCIAS              | ATÍLIO VIVÁCQUA | + |
|-----------------------|-----------------|---|
| SERVIÇOS CREDENCIADOS | > BAIXO GUANDU  | + |

# lista e clique no símbolo "+"

|                  | <ul> <li>Completa: R\$ 189,13 (42 VRTE);</li> <li>Simplificada: R\$ 117,08 (26 VRTE).</li> </ul> |   |
|------------------|--------------------------------------------------------------------------------------------------|---|
| OBSERVATÓRIO     | AFONSO CLÁUDIO                                                                                   | + |
| DE TRANSITO   ES | AGUIA BRANCA                                                                                     | + |
| ÁGINA PRINCIPAL  | ALEGRE                                                                                           |   |
|                  |                                                                                                  |   |

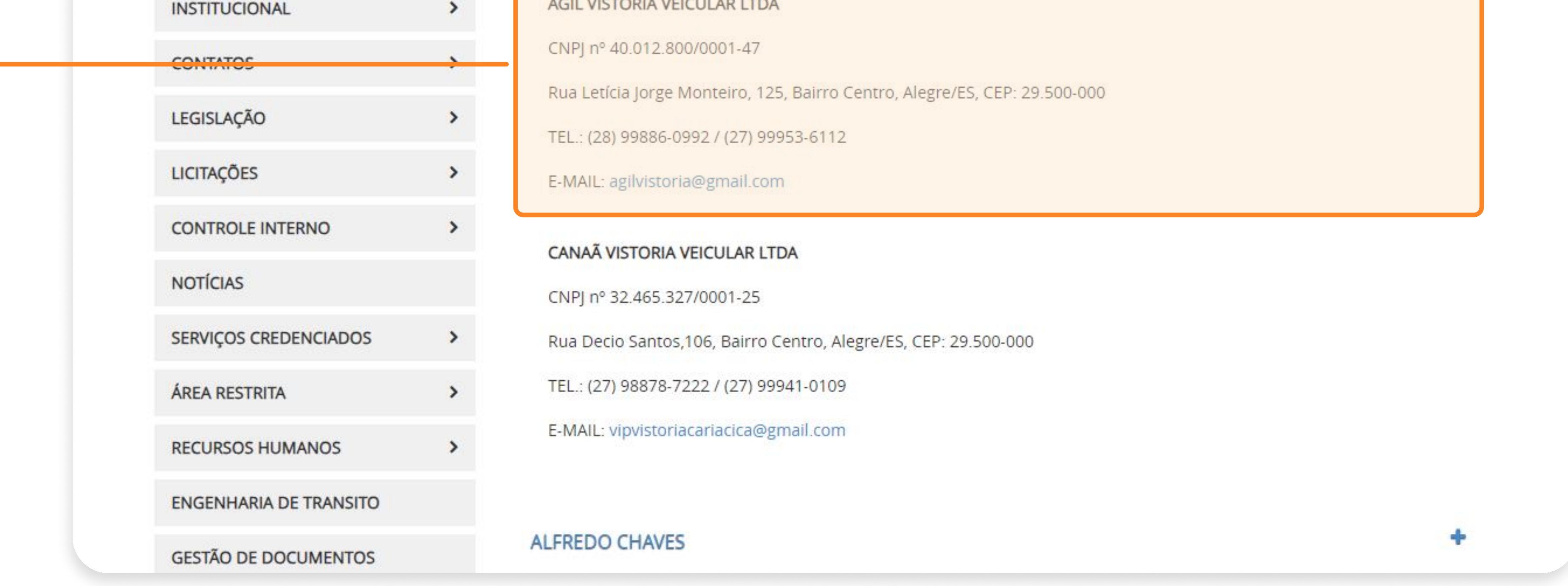

Irá aparecer o nome da empresa, CNPJ, endereço, telefone e e-mail.

Dentre as opções que aparecerão, encontre a empresa de vistoria que melhor atende você e

leve seu carro.

## Fique atento ao horário de funcionamento dessas empresas!

2° PASSO | VISTORIA

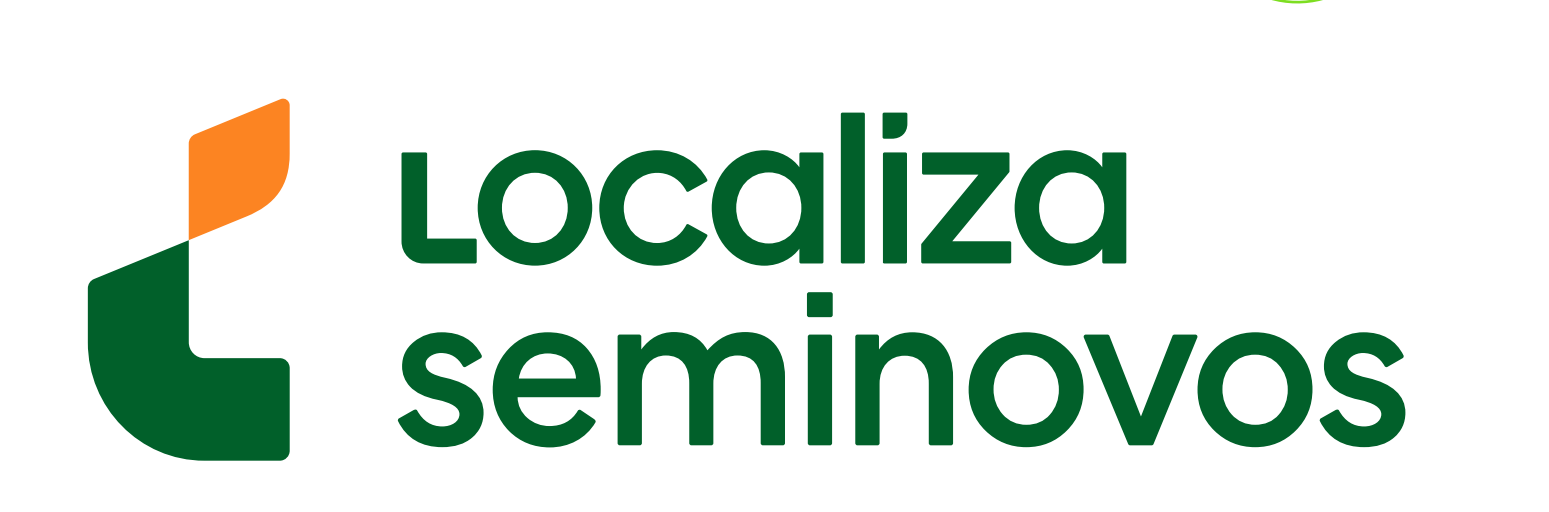

• • • • • • •

Marque o seu agendamento em uma agência do DETRAN

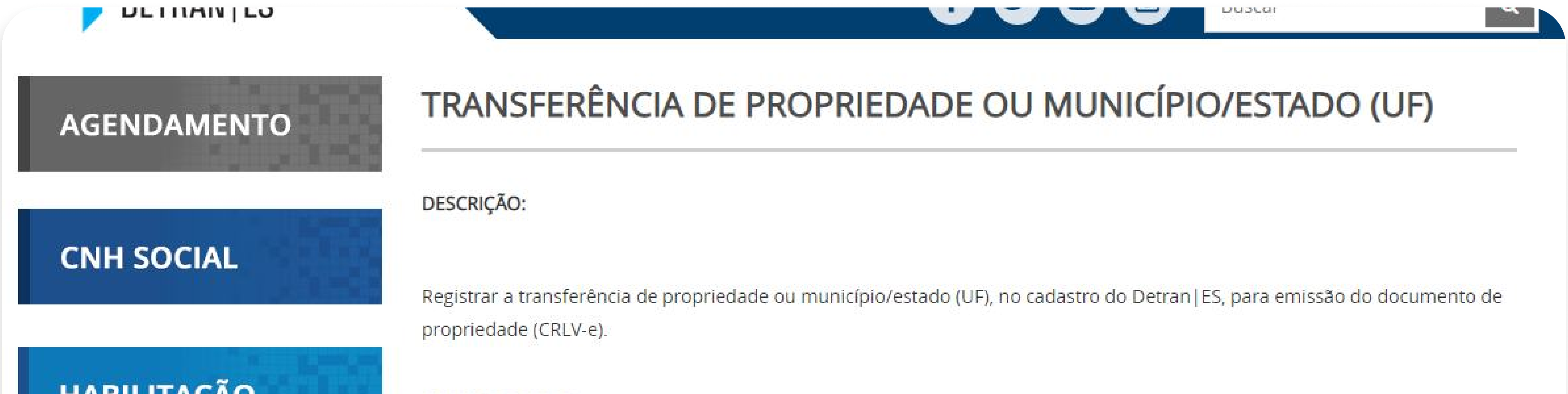

| HABILITAÇAU | COMO PROCEDER:                                                                                                    |
|-------------|----------------------------------------------------------------------------------------------------|
| INFRAÇÕES   | <ul> <li>Dirigir-se, com seu veículo, a uma Empresa Credenciada de Vistoria (ECV), conforme relação de empresas listadas no<br/>endereço eletrônico: https://detran.es.gov.br/empresas-de-vistoria-veicular;</li> </ul>                                                                                                    |
| VEÍCULOS    | <ul> <li>Solicitar o agendamento para atendimento presencial em uma agência do Detran  ES por meio do endereço<br/>eletrônico: https://conteudo.detran.es.gov.br/AgendamentoOnline</li> <li>Dirigir-se à agência do Detran   ES, portando os documentos necessários para atendimento e abertura do processo (caso<br/>opte pelo atendimento presencial);</li> </ul> |
| EDUCAÇÃO    | <ul> <li>Dirigir-se à rede bancária autorizada ou acessar o aplicativo do banco e efetuar o pagamento da taxa do Detran;</li> <li>O processo passará por uma conferência documental e o status de cada passo do processo pode ser verificado em<br/>https://publicodetran.es.gov.br/ConsultaVeiculo/NovoConsultaVeiculoES.asp;</li> </ul>                           |
|             | <ul> <li>Após a conclusão do processo, o documento do veículo (CLRV-e) deverá ser emitido pelo endereço eletrônico</li> </ul>                                                                                                    |

Após a vistoria aprovada, volte para a página de transferência de propriedade e clique no link agendamento presencial

(acessocidadao.es.gov.br/conta/entrar?

returnUrl=isId6954313f06c2b656bea7b8d58548

<u>472e</u>);

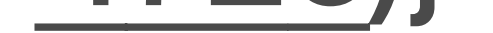

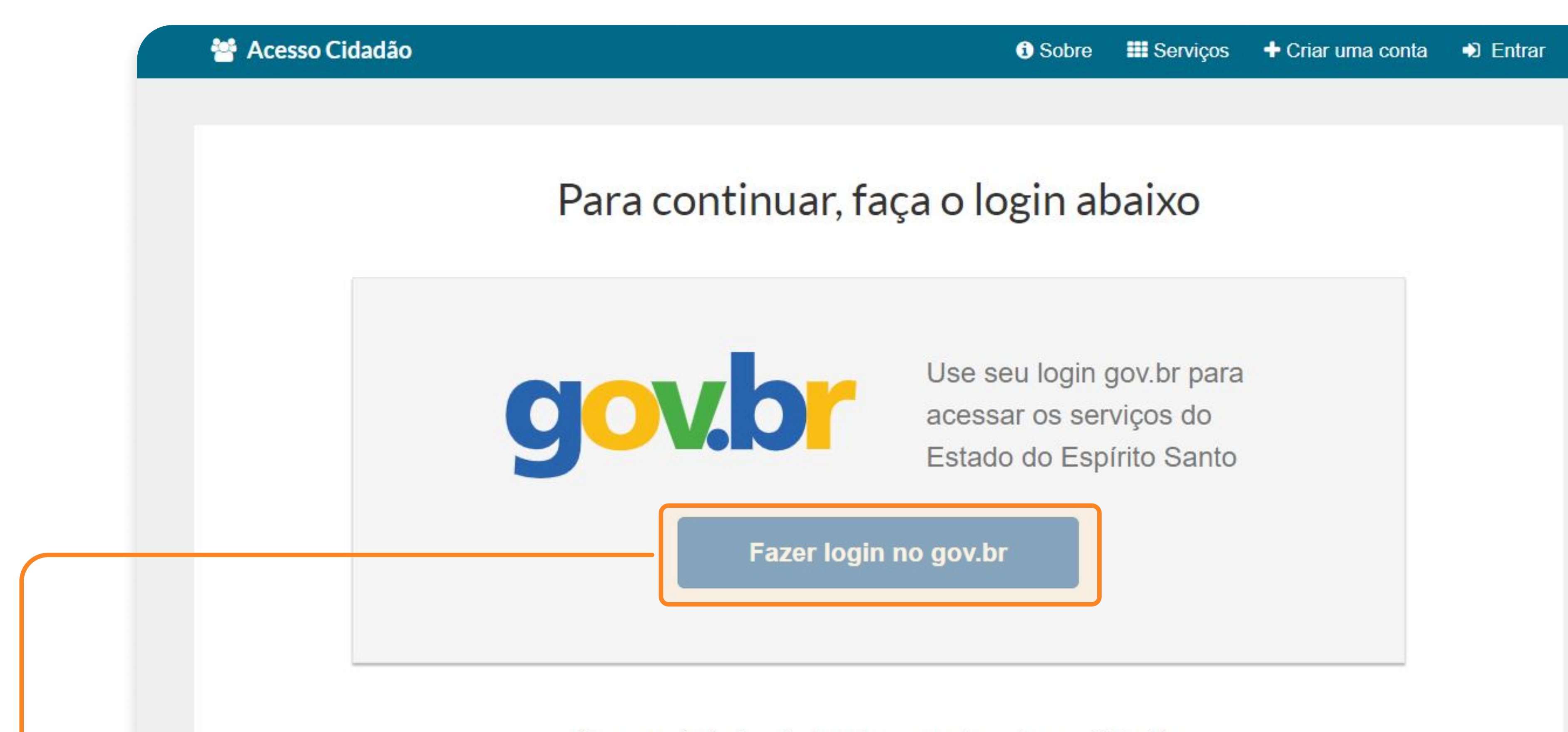

Ou, se preferir, faça login pela sua conta no Acesso Cidadão

Login via Acesso Cidadão

## Você será direcionado para a página de login no site do gov.br

## 3° PASSO | AGENDAMENTO DETRAN

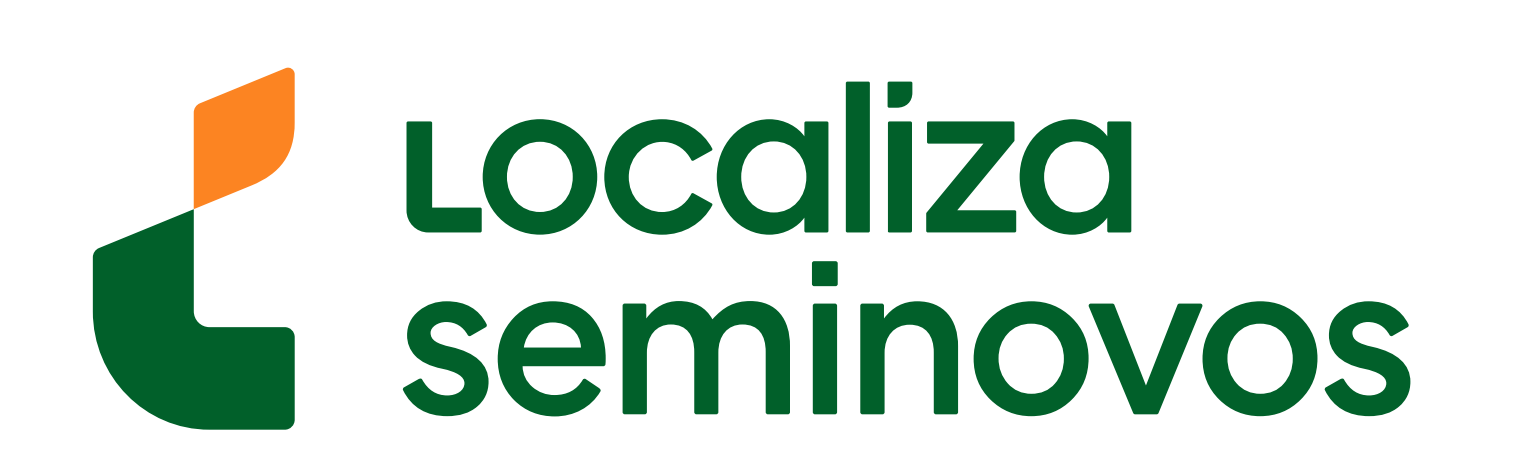

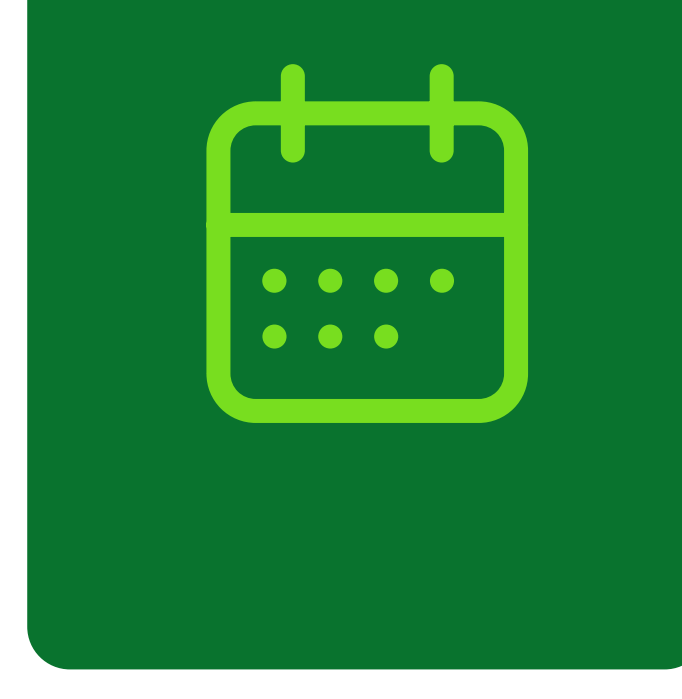

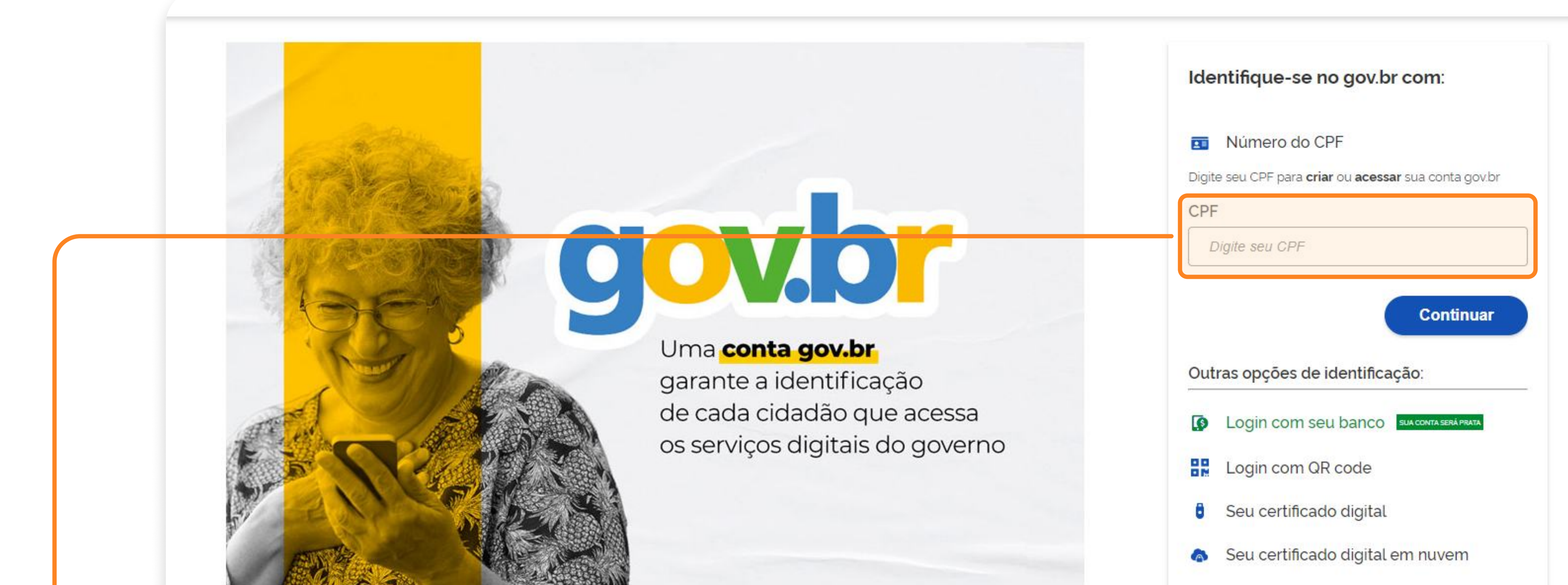

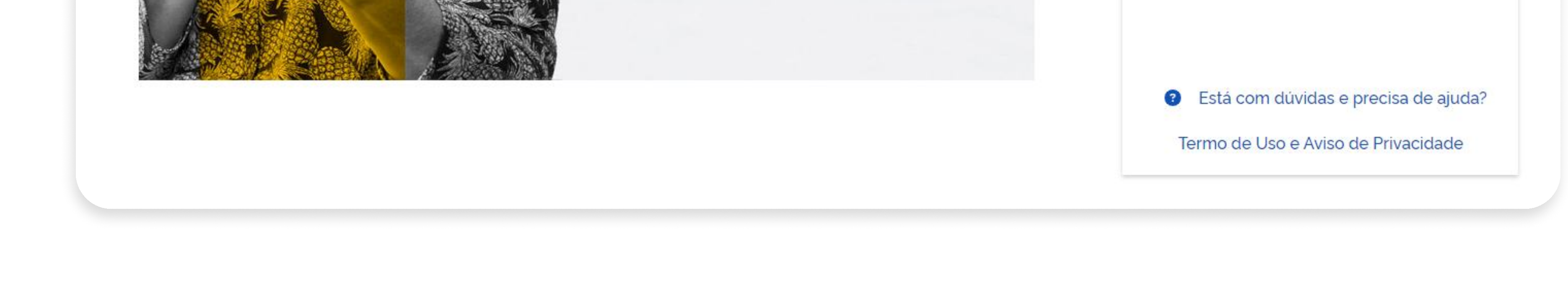

## 

| CPF*                 |                             |  |
|----------------------|-----------------------------|--|
|                      |                             |  |
| Nome Completo *      |                             |  |
|                      |                             |  |
| Senha *              | Nível de segurança da senha |  |
|                      | i Forte                     |  |
| Confirme sua senha * | Data de nascimento *        |  |
|                      |                             |  |
| E-mail *             | Confirmar e-mail *          |  |
|                      |                             |  |
| Nome da Mãe *        |                             |  |
|                      |                             |  |
| Nome do Pai          |                             |  |
|                      |                             |  |
|                      |                             |  |

 Você deve preencher este formulário com suas
 informações e será enviado uma confirmação para o e-mail cadastrado no formulário.

## 3° PASSO | AGENDAMENTO DETRAN

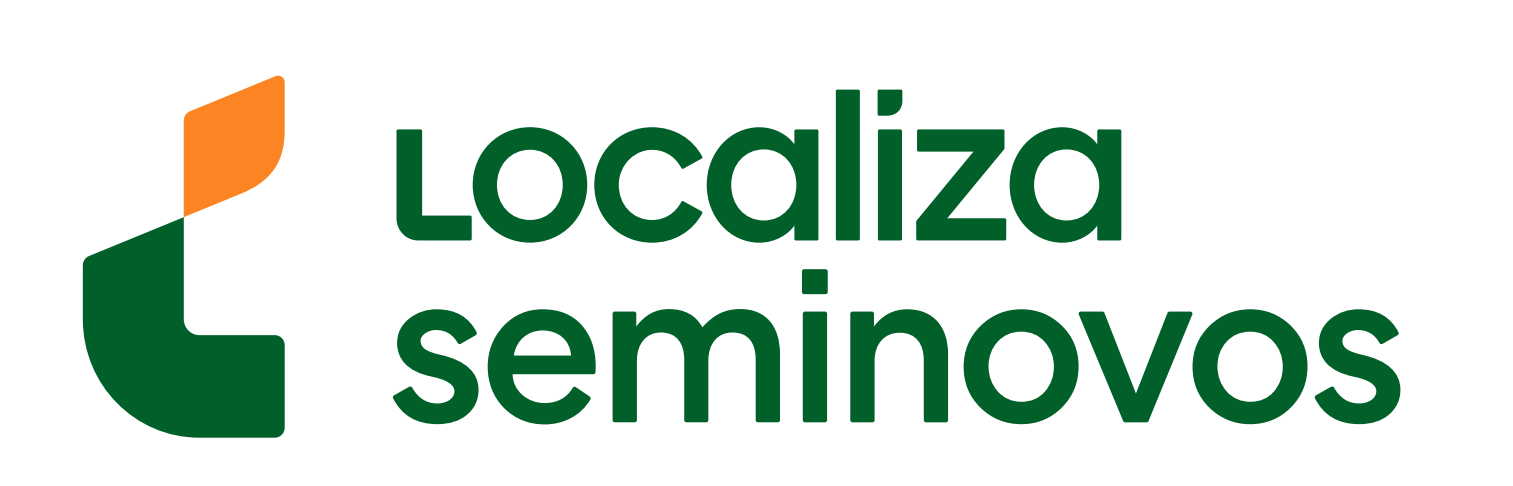

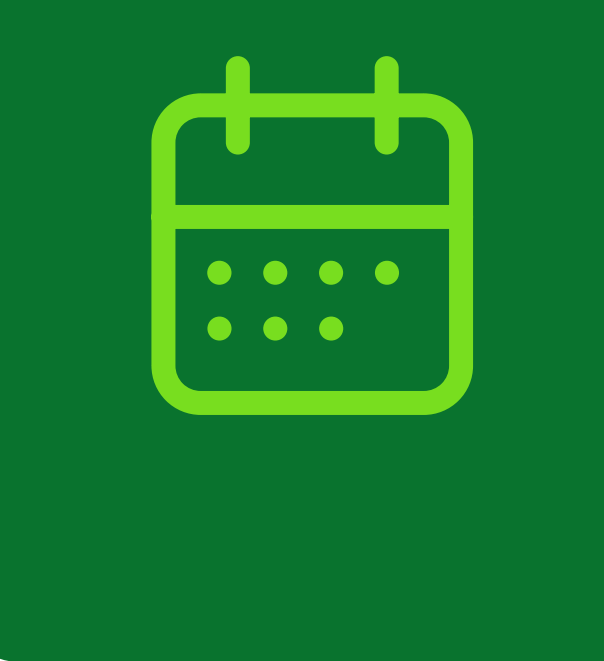

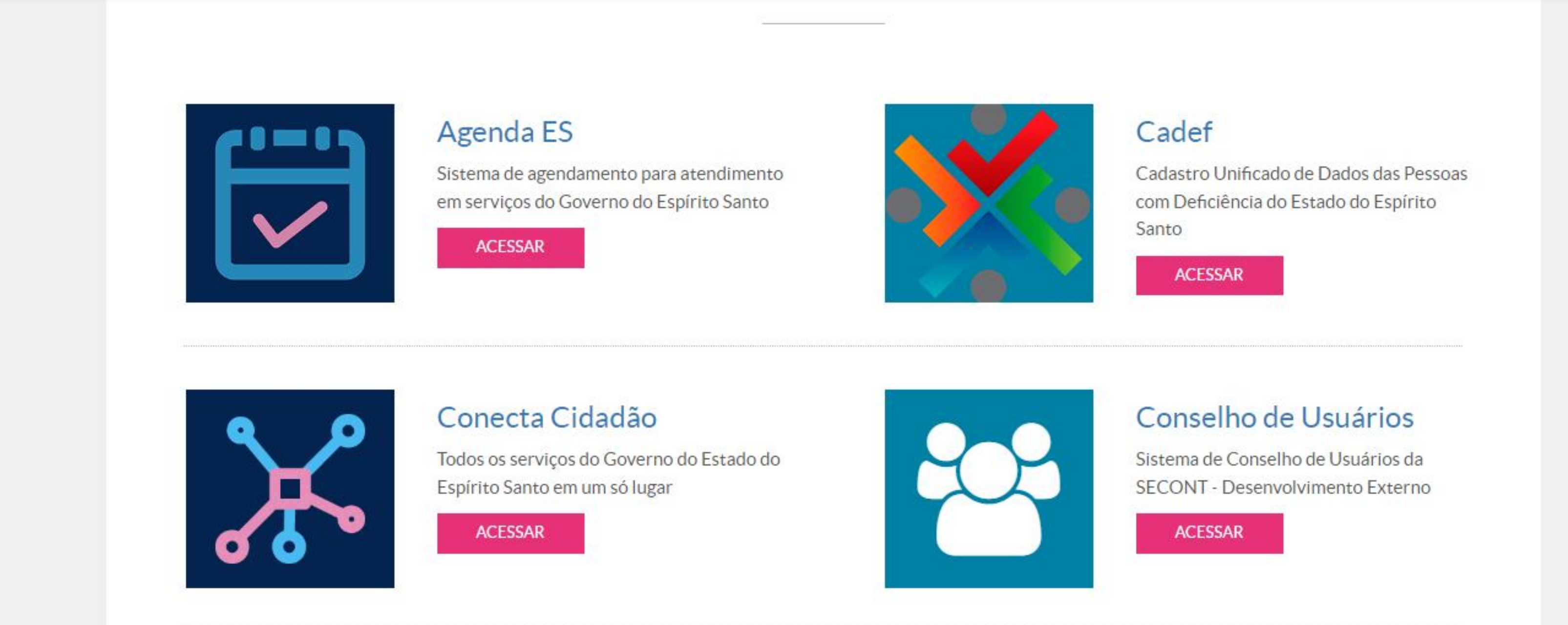

DETRAN ES

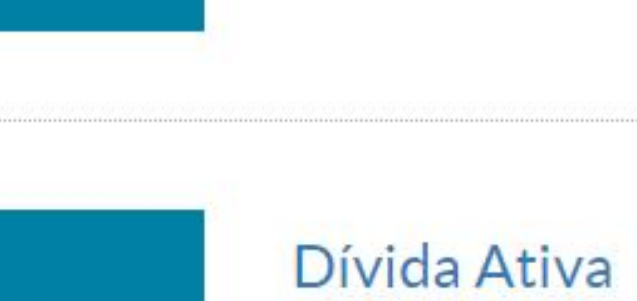

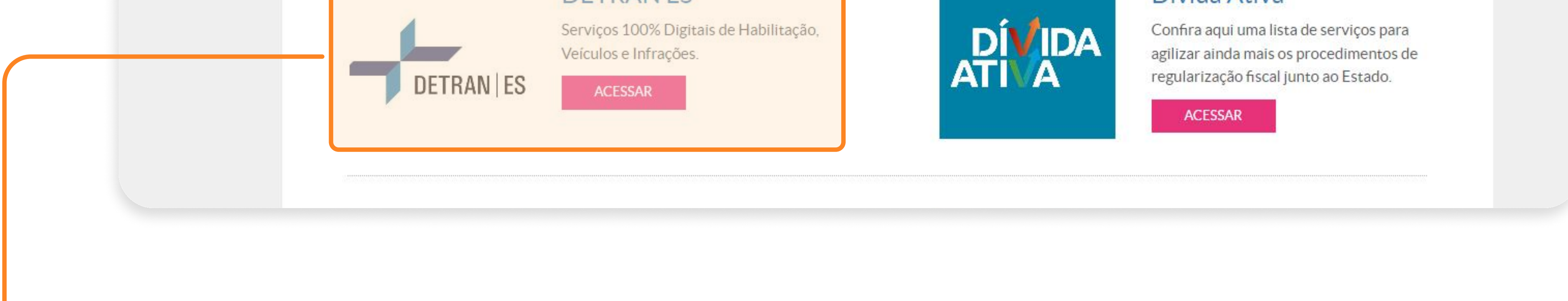

## 

# Ao clicar você será direcionado para a página inicial do DETRAN-ES.

Para continuar o processo de agendamento,

você deve ir novamente para **"Transferência de propriedade ou município/estado (UF)"** como no primeiro passo.

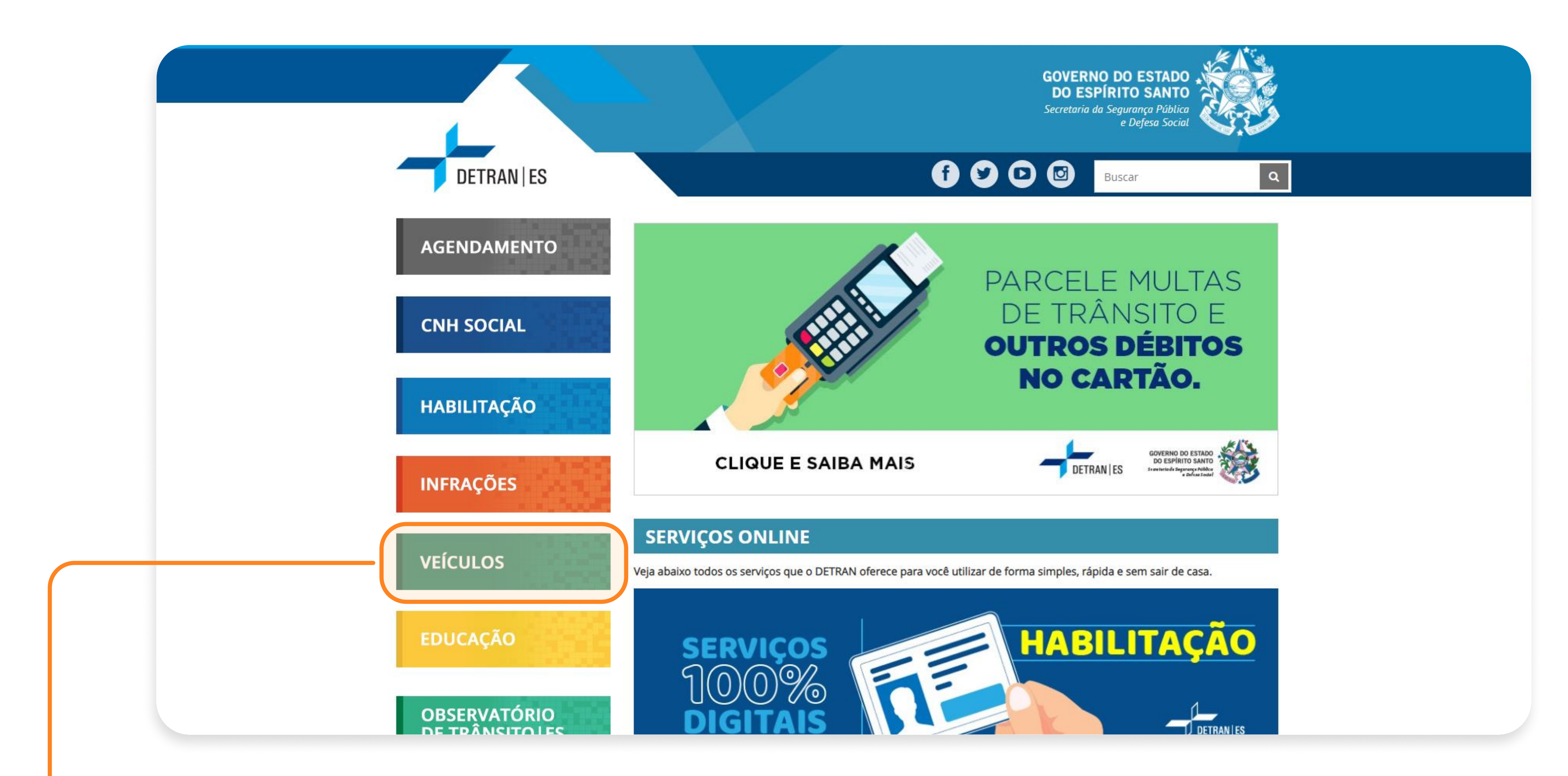

## Olique na opção "VEÍCULOS".

### 3° PASSO | AGENDAMENTO DETRAN

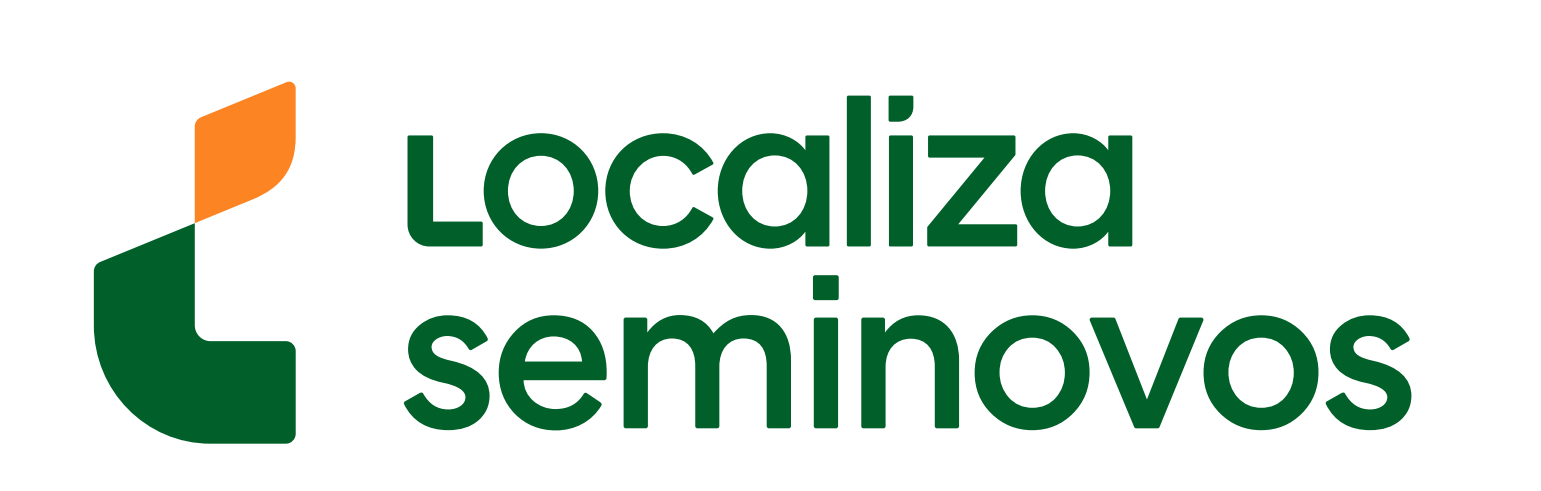

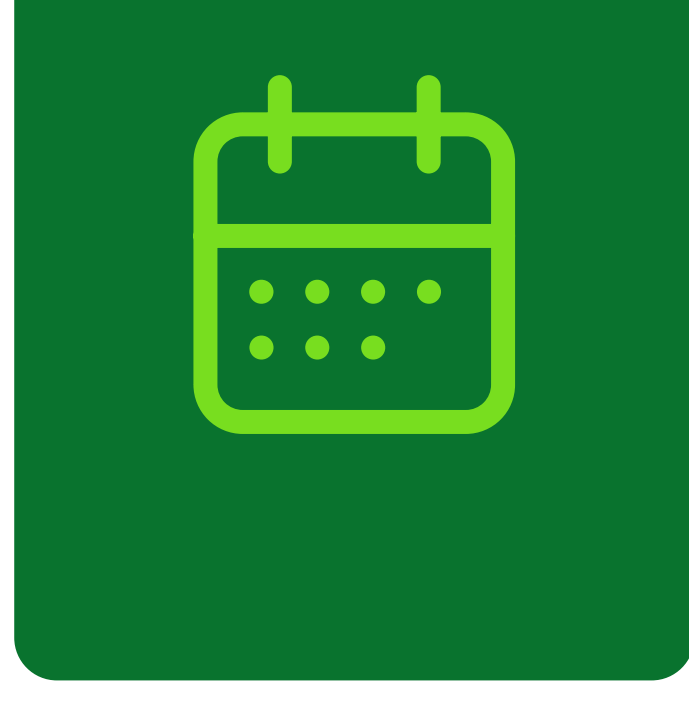

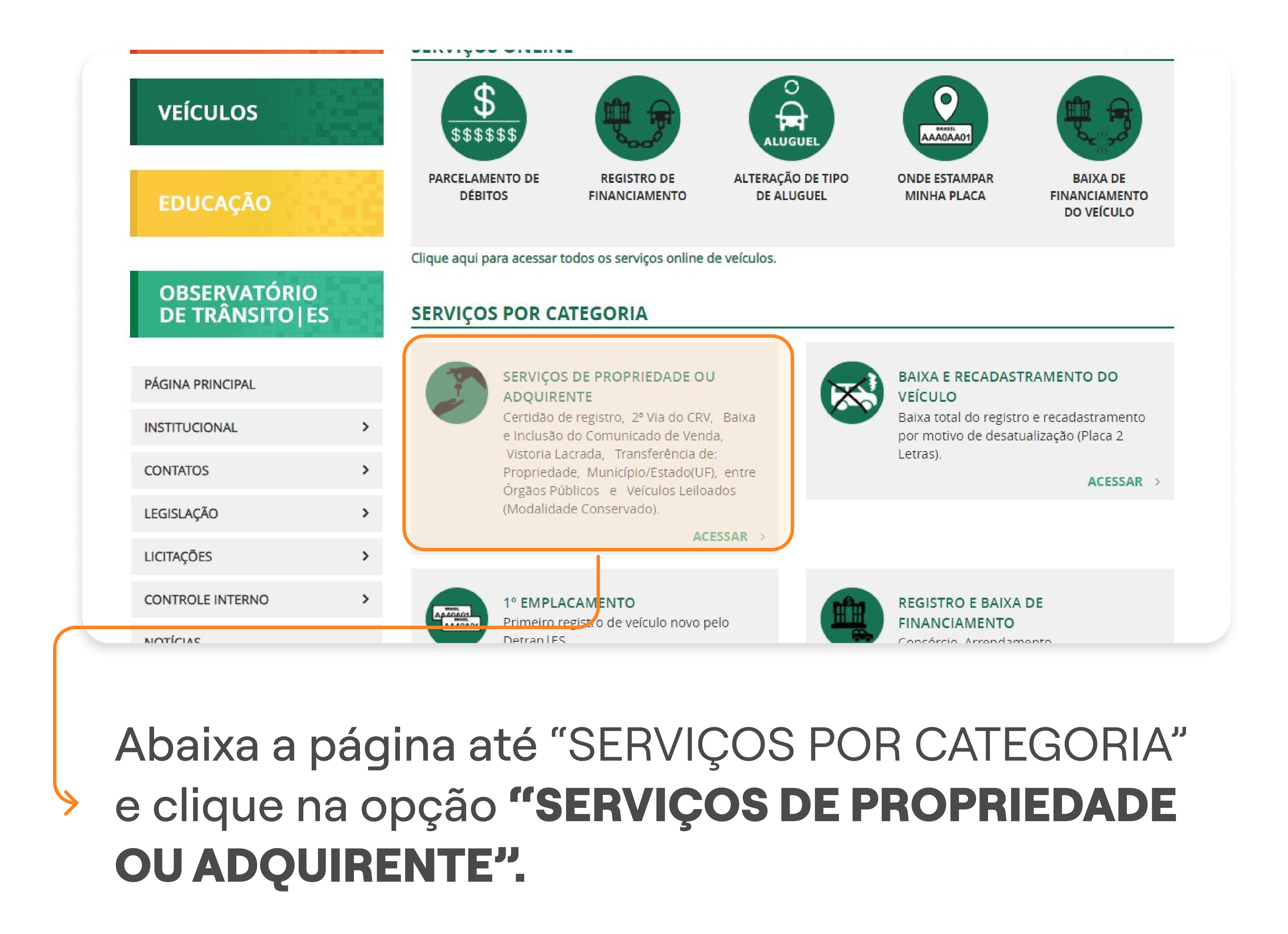

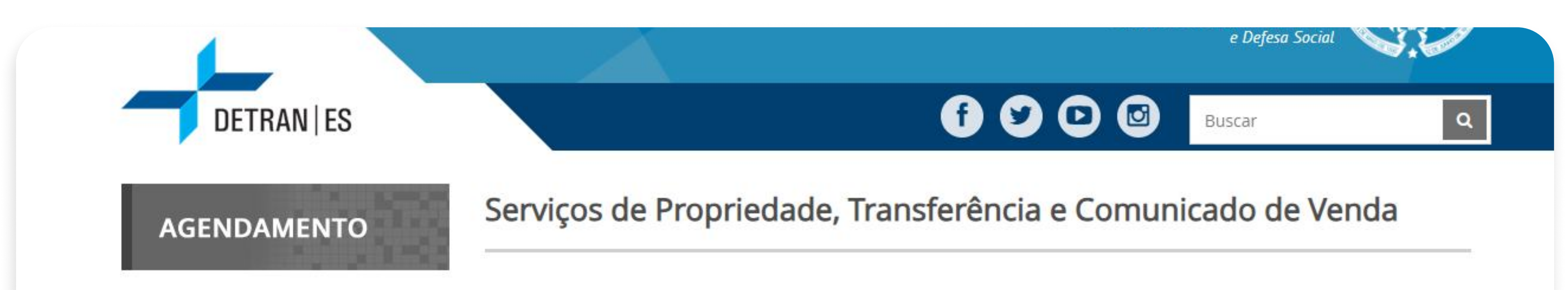

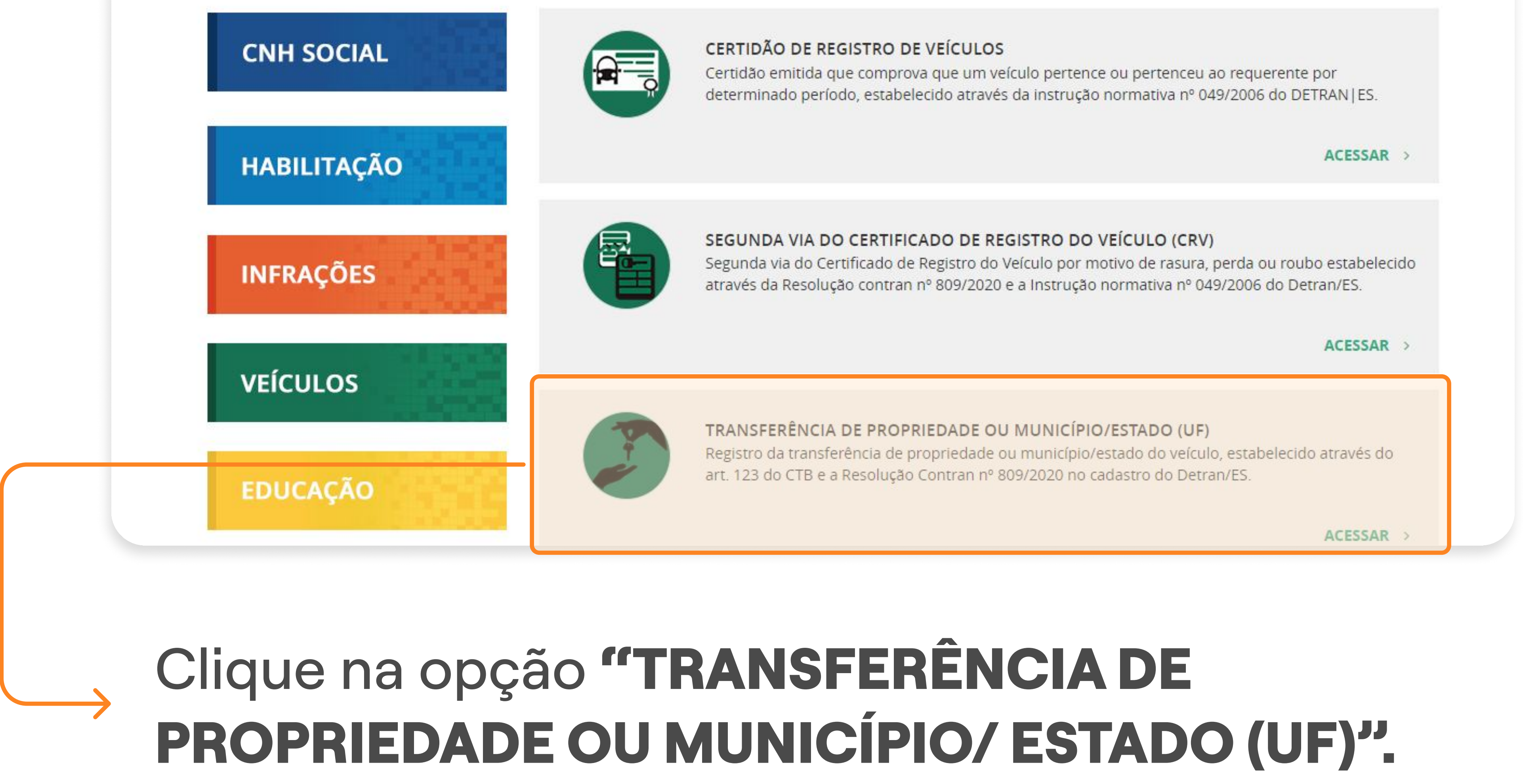

## 3° PASSO | AGENDAMENTO DETRAN

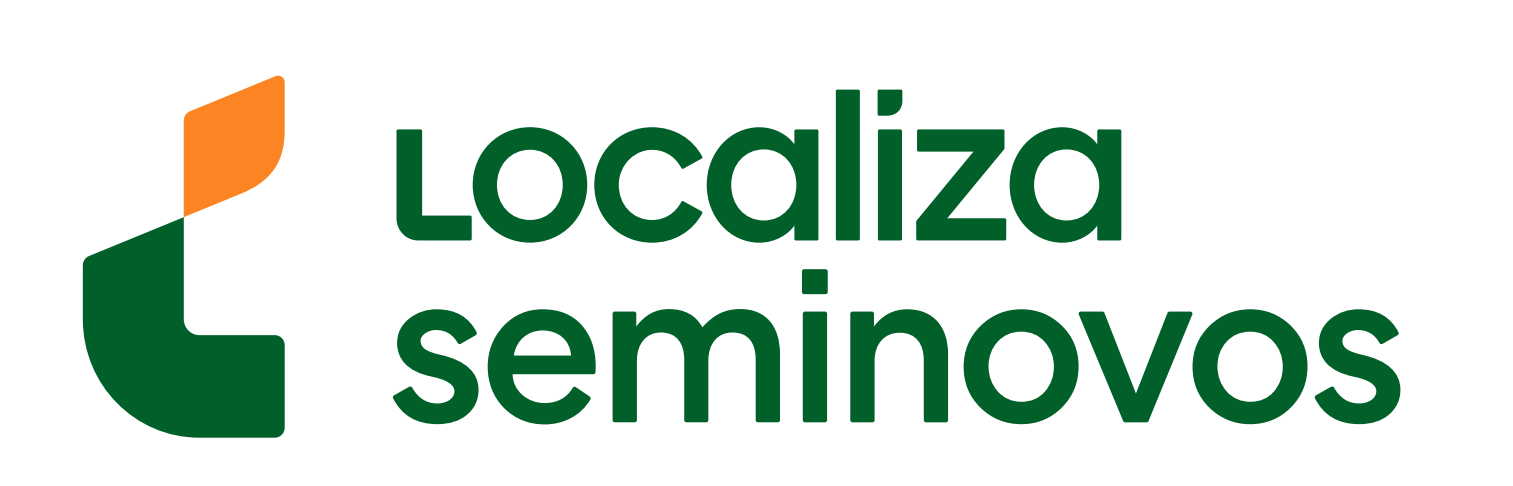

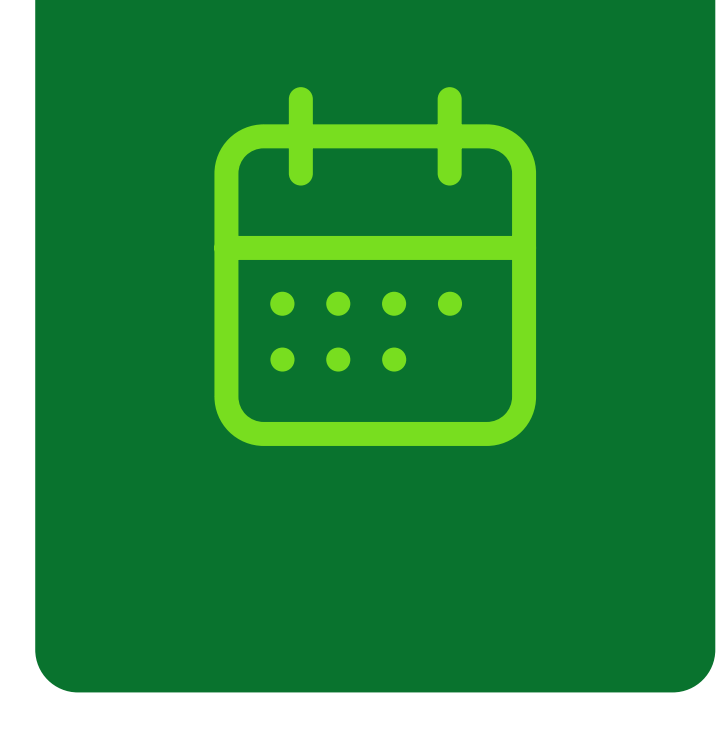

|   | AGENDAMENTO | TRANSFERÊNCIA DE PROPRIEDADE OU MUNICÍPIO/ESTADO (UF)                                                                                                    |
|---|-------------|----------------------------------------------------------------------------------------------------|
|   |             | DESCRIÇÃO:                                                                                                    |
|   |             | Registrar a transferência de propriedade ou município/estado (UF), no cadastro do Detran ES, para emissão do documento de<br>propriedade (CRLV-e).                                                                      |
|   | HABILITAÇÃO | COMO PROCEDER:                                                                                                    |
|   | INFRAÇÕES   | <ul> <li>Dirigir-se, com seu veículo, a uma Empresa Credenciada de Vistoria (ECV), conforme relação de empresas listadas no<br/>endereço eletrônico: https://detran.es.gov.br/empresas-de-vistoria-veicular;</li> </ul> |
| _ |             | <ul> <li>Solicitar o agendamento para atendimento presencial em uma agência do Detran   ES por meio do endereço<br/>eletrônico:https://conteudo.detran.es.gov.br/AgendamentoOnline</li> </ul>                           |
|   | VEICINOS    | Dirigir se à agência do Detran ES, portando os documentos pecessários para atendimento e abertura do processo (caso                                                                                                    |

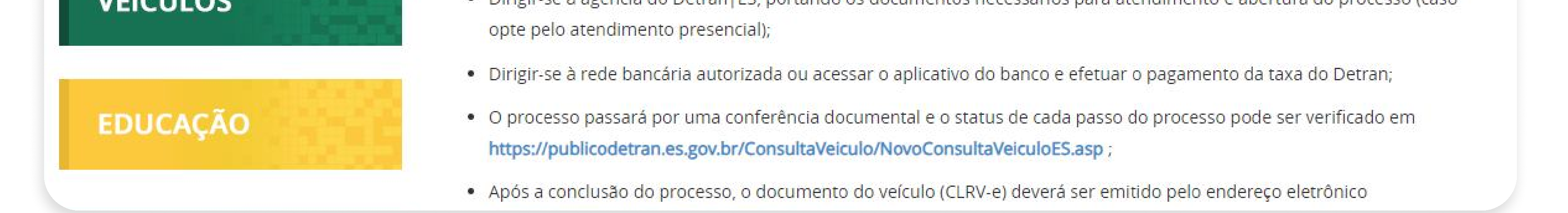

Na página de transferência de propriedade, clique novamente no link agendamento presencial

(acessocidadao.es.gov.br/conta/entrar?

<u>returnUrl=isId6954313f06c2b656bea7b8d58548</u>

<u>472e</u>);

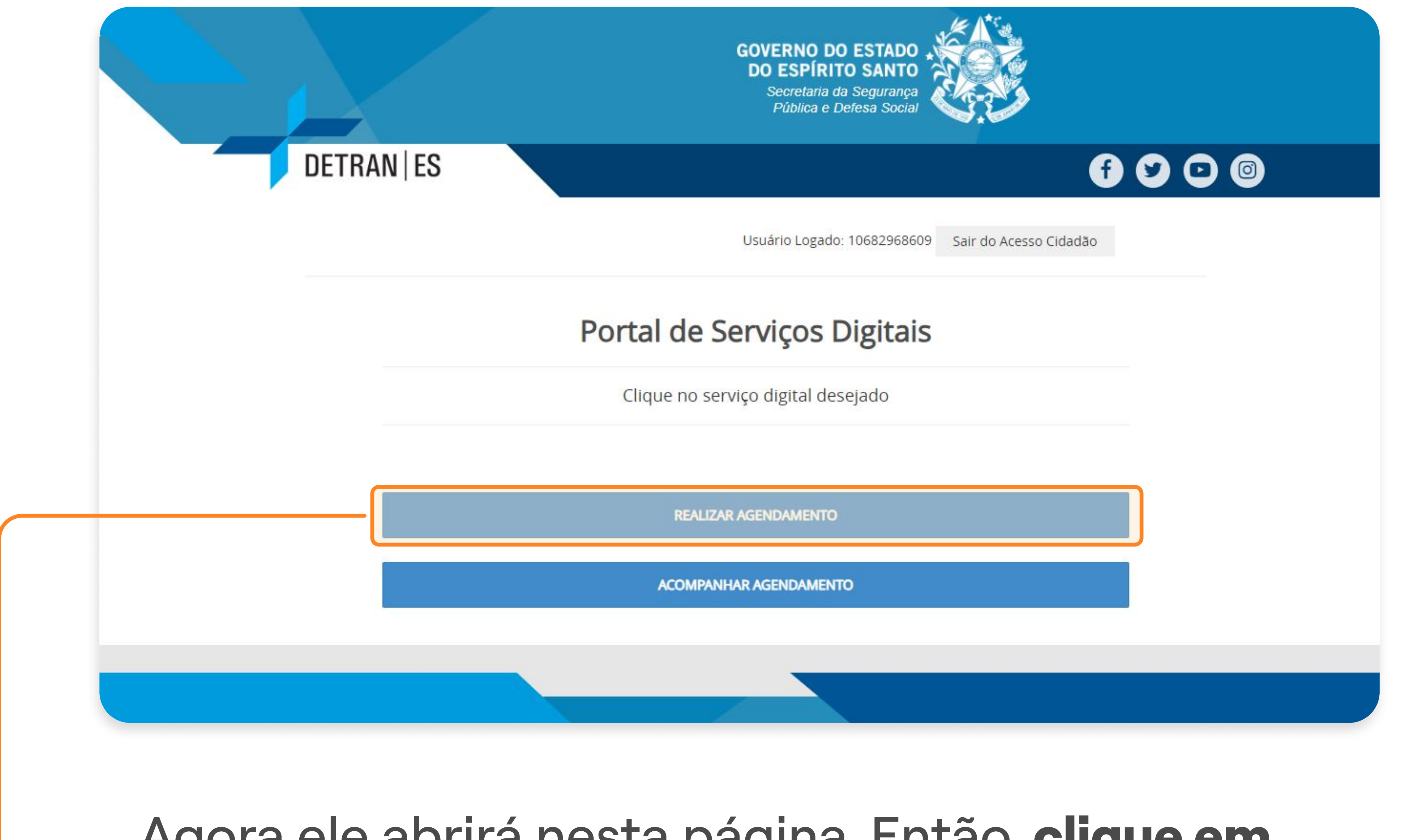

# Agora ele abrirá nesta página. Então, **clique em realizar agendamento.**

## 3° PASSO | AGENDAMENTO DETRAN

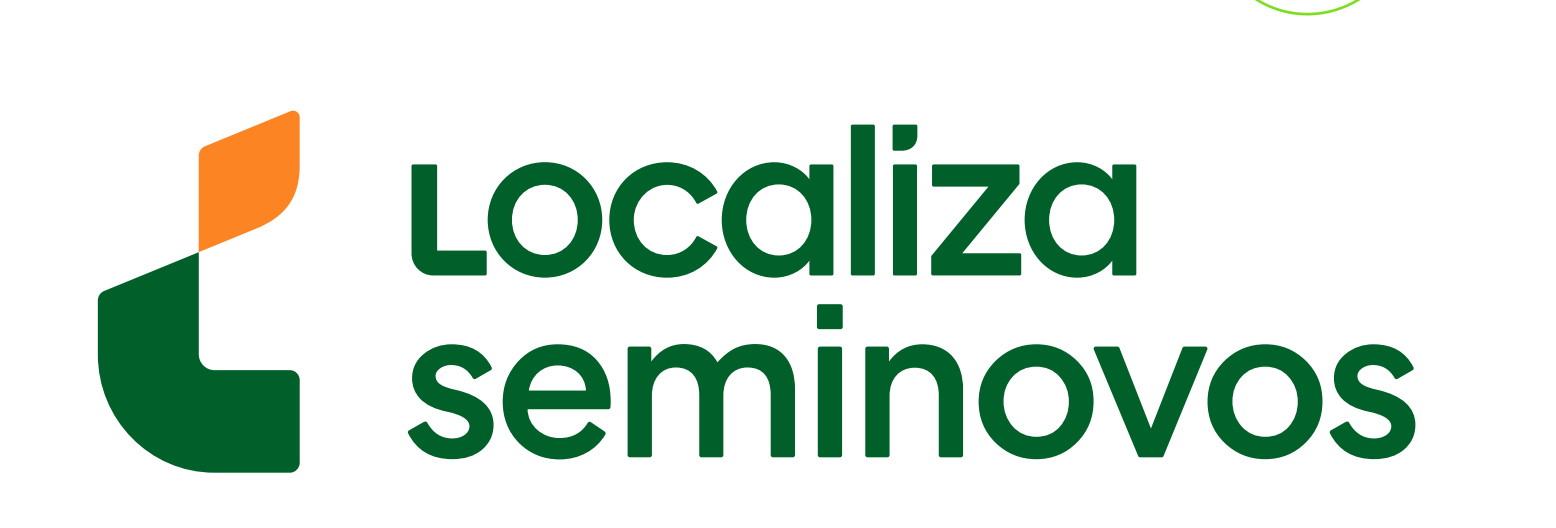

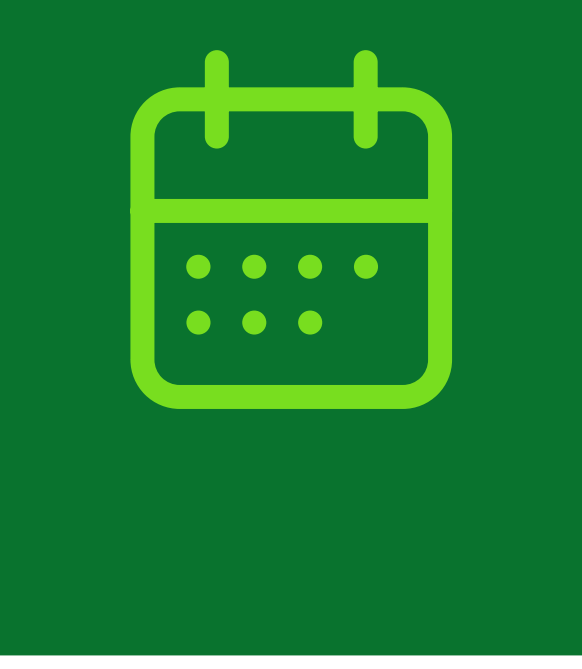

#### **Agendamento Online** Secretaria da Segurança Pública e Defesa Social **DETRAN-ES**

#### Dados Pessoais

#### **Orientações Importantes**

1. Após o preenchimento dos dados pessoais confira se estão corretos, após o envio não será possível realizar alteração.

2. O Agendamento do Serviço somente será confirmando após clicar no botão Confirmar Agendamento na fase Confirmar Agendamento.

ATENÇÃO: O interessado poderá realizar apenas um agendamento por serviço. Em caso de reagendamento, o solicitante deverá efetuar o cancelamento pelo Portal de Serviço

#### **Dados do Solicitante**

CPF \*

Nome \*

Email \*

#### Tipo de Contato

Telefone Celular ○ Telefone Fixo

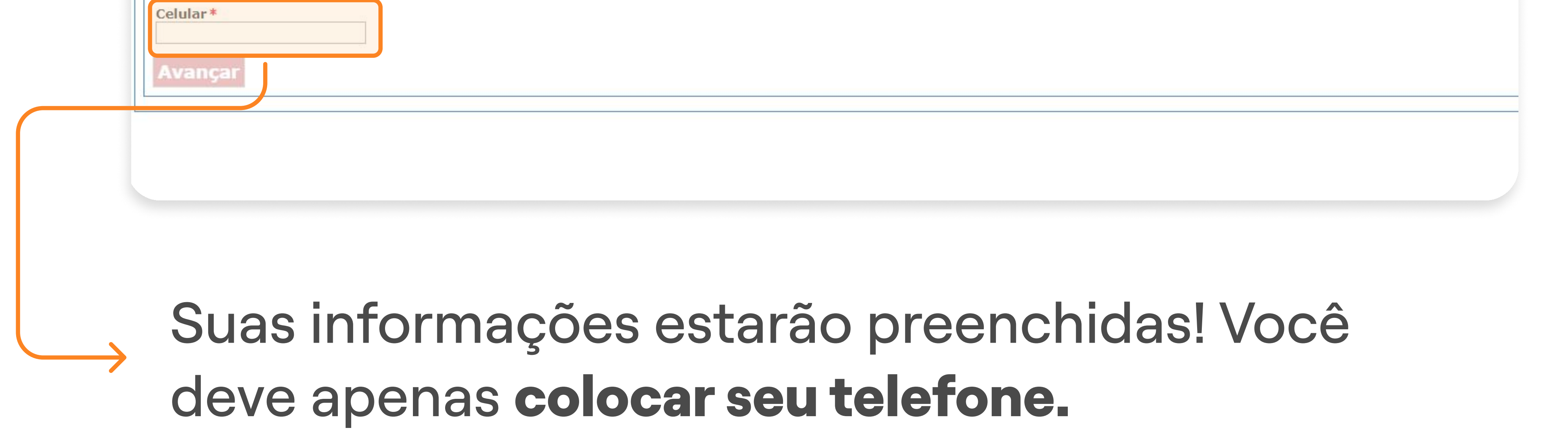

| Secretaria da Segurança Pública e Defesa Social<br>DETRAN-ES |  |
|--------------------------------------------------------------|--|
| Agendamento de Serviços Online                               |  |
| Serviço e Local de Atendimento                               |  |
| Local de Atendimento *                                       |  |

| AGENCIA ITINERANTE<br>AGUA DOCE DO NORTE - PAV | niveis. |
|------------------------------------------------|---------|
| AGUIA BRANCA - PAV                             |         |
| ALEGRE - CIRETRAN                              |         |
| ALEREDOLOCAL de Atengimento                    |         |
| ta e Horário                                   |         |
|                                                |         |
| ata de atendimento *                           |         |

## **3° PASSO |** AGENDAMENTO DETRAN

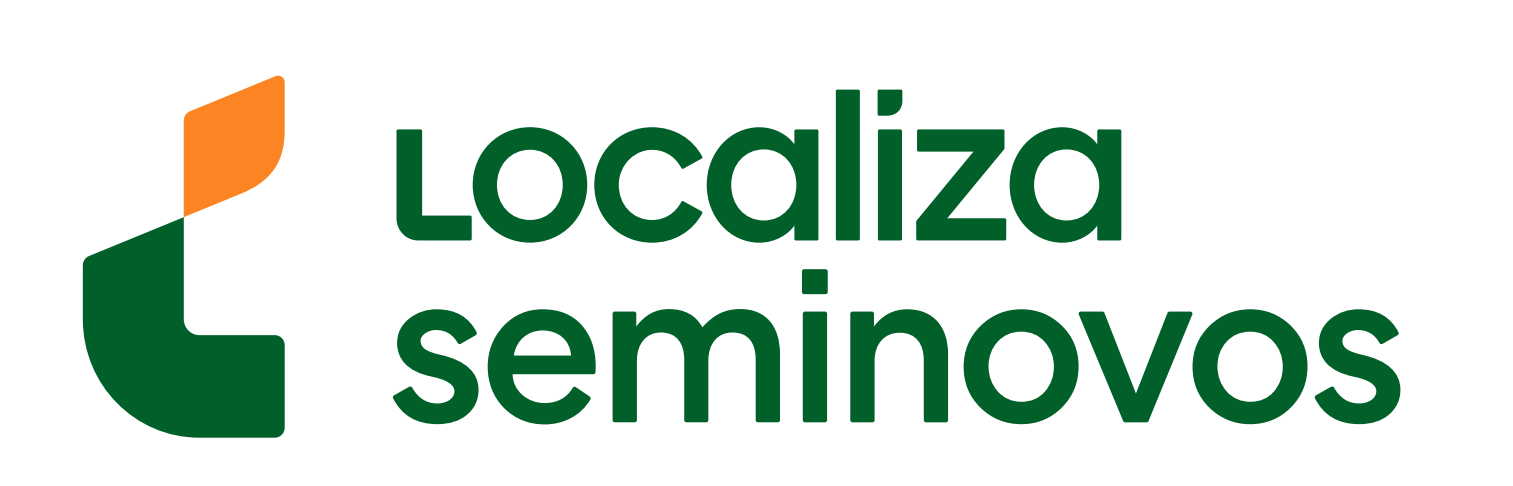

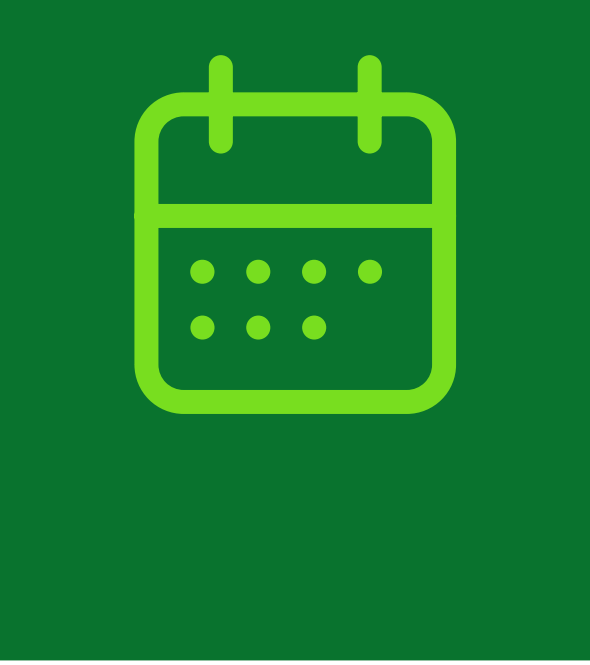

## Agendamento Online

Secretaria da Segurança Pública e Defesa Social DETRAN-ES

#### Agendamento de Serviços Online

#### Serviço e Local de Atendimento

| cal de Atendimento *                                               |                                    |    |
|--------------------------------------------------------------------|------------------------------------|----|
| LA VELHA - CIRETRAN                                                | <b>*</b>                           |    |
| nção! Clique na seta à direita de "Tipo de atendimento" para apare | cerem todas as opcões disponíveis. |    |
| viço *                                                             |                                    |    |
| colha um Serviço                                                   |                                    |    |
| TENDIMENTO                                                         | níveis.                            |    |
| IOMETRIA                                                           |                                    |    |
|                                                                    |                                    | // |
| crição do Local de Atendimento                                     |                                    |    |
|                                                                    |                                    |    |
|                                                                    |                                    |    |
|                                                                    |                                    |    |
|                                                                    |                                    |    |
| a e Horário                                                        |                                    |    |
| Horano                                                             |                                    |    |
|                                                                    |                                    |    |

| Voltar | Avançar |
|--------|---------|
|        |         |
|        |         |

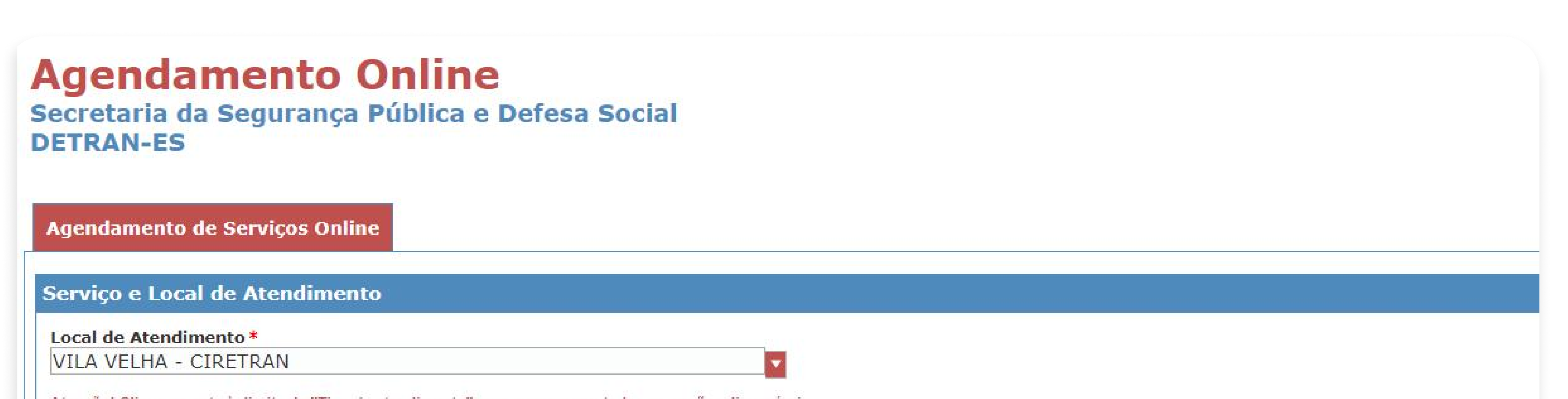

| tenção! Clique na seta à direita de "Escolha um Serviço" para aparecerem toda: | s as opções disponíveis.             |  |
|--------------------------------------------------------------------------------|--------------------------------------|--|
| etalhamento do Serviço                                                         |                                      |  |
| scolha um Detalhamento do Serviço                                              |                                      |  |
| DEFESA PRÉVIA, RECURSOS E INDICAÇÃO DE                                         | CONDUTOR s obções disponíveis.       |  |
| ENTREGA E DEVOLUÇÃO DE CNH                                                     | L                                    |  |
| ~~~~~~~~~~~~~~~~~~~~~~~~~~~~~~~~~~~~~~~                                        | do no site do DETRAN                 |  |
| SERVIÇOS DE HABILITAÇÃO                                                        |                                      |  |
| SERVICOS DE VEÍCULOS                                                           |                                      |  |
| ODOVIA DO SOL, SUUU, SHOPPING DOULEVARD, JOKET DE                              | TTAPARICA, VILA VELHA, CEP 29103-900 |  |
|                                                                                |                                      |  |

# Em detalhamento de serviço, selecione a opção **"SERVIÇOS DE VEÍCULOS".**

## 3° PASSO | AGENDAMENTO DETRAN

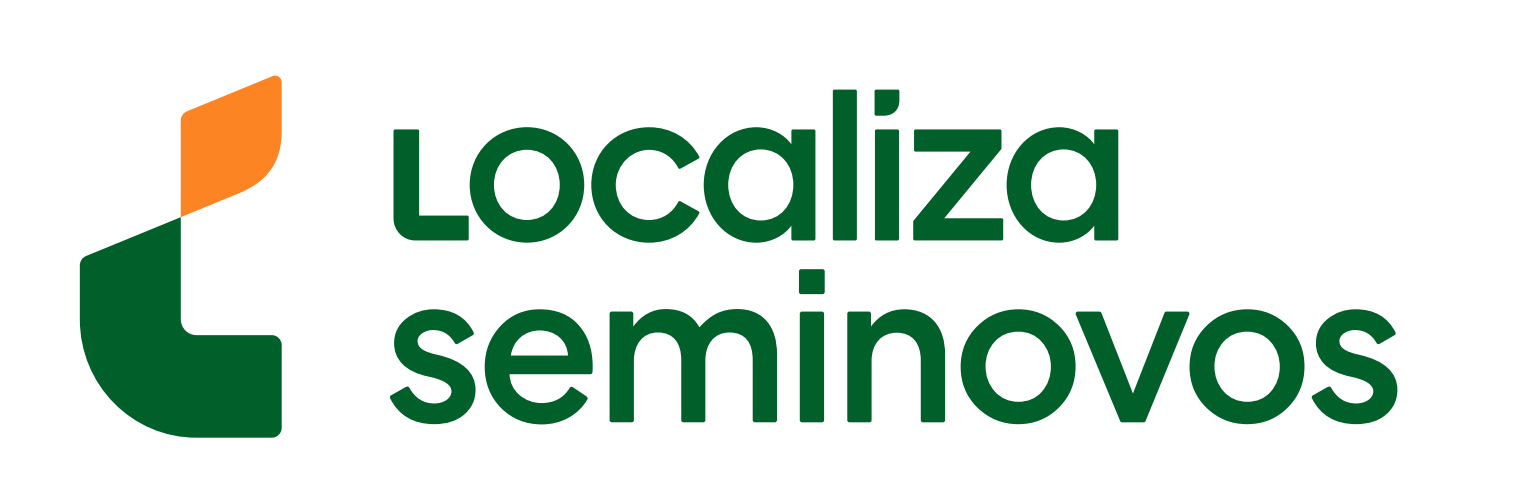

#### Data e Horário

Data de atendimento\* 12/09/2024 09/09/2024

RODOVIA DO SOL, 5000, SHOPPING BOULEVARD, JOKEY DE ITAPARICA, VILA VELHA, CEP 29103-900

Descrição do Local de Atendimento

https://detran.es.gov.br/

Favor verificar as exigências necessárias para a execução do serviço desejado no site do DETRAN

Descriçao do Serviço

Atenção! Clique na seta à direita de "Escolha um Detalhamento do Serviço" para aparecerem todas as opções disponíveis.

SERVIÇOS DE VEÍCULOS

Atenção! Clique na seta à direita de "Escolha um Serviço" para aparecerem todas as opções disponíveis. Detalhamento do Serviço

ATENDIMENTO

Atenção! Clique na seta à direita de "Tipo de atendimento" para aparecerem todas as opções disponíveis. Serviço \*

VILA VELHA - CIRETRAN

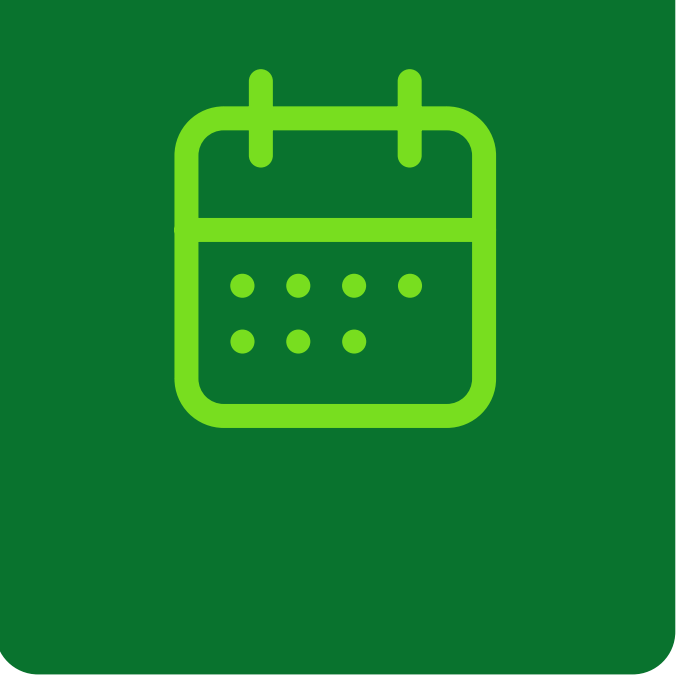

| 11/09/2024<br>12/09/2024<br>13/09/2024<br>16/09/2024 | Verif car a disponibilidade do horário selecionado e reserva-lo até a |
|------------------------------------------------------|-----------------------------------------------------------------------|
| Em da<br>para v                                      | ata de atendimento, <b>selecione a melhor data</b><br>você.           |

| VILA VELHA - CIRETRAN                                                                           |                                    |  |
|-------------------------------------------------------------------------------------------------|------------------------------------|--|
| Atenção! Clique na seta à direita de "Tipo de atendimento" para apare                           | cerem todas as opções disponíveis. |  |
| Serviço *                                                                                       |                                    |  |
| ATENDIMENTO                                                                                     |                                    |  |
|                                                                                                 |                                    |  |
| Atenção! Clique na seta à direita de "Escolha um Serviço" para apare<br>Detalhamento do Serviço | erem todas as opções disponíveis.  |  |

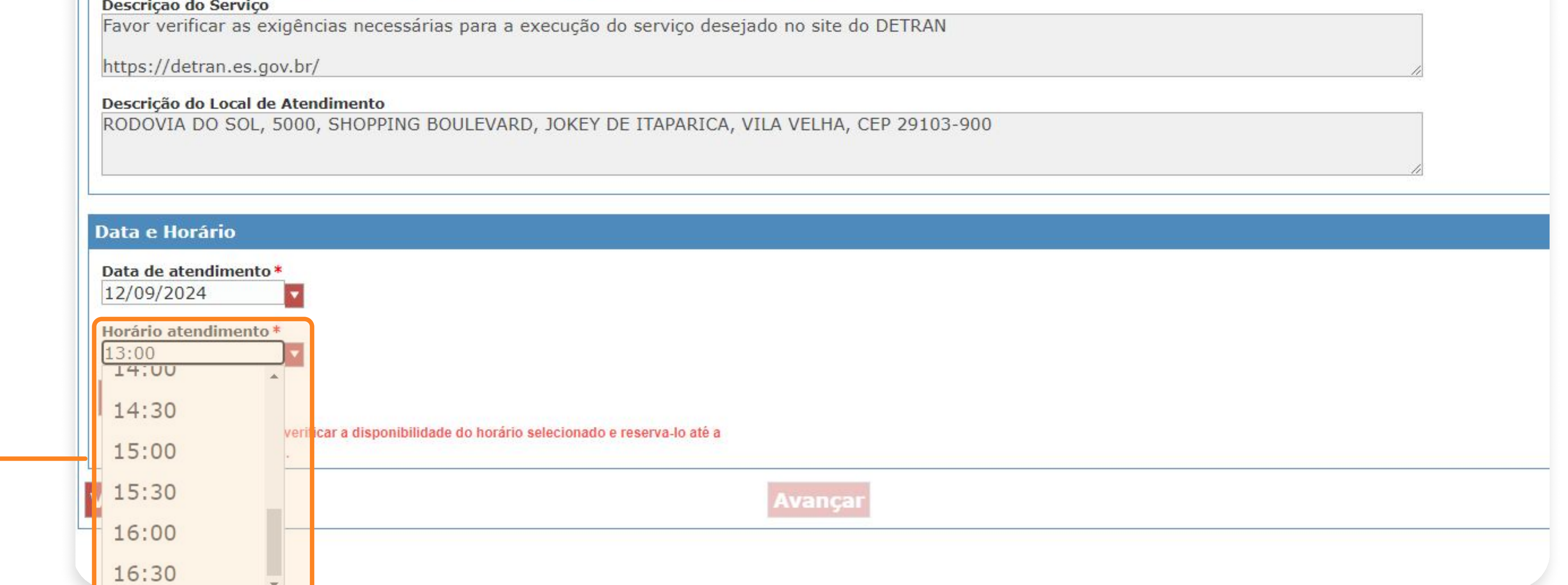

Em horário de atendimento, selecione o melhor horário para você e clique em "Avançar"

## **3° PASSO |** AGENDAMENTO DETRAN

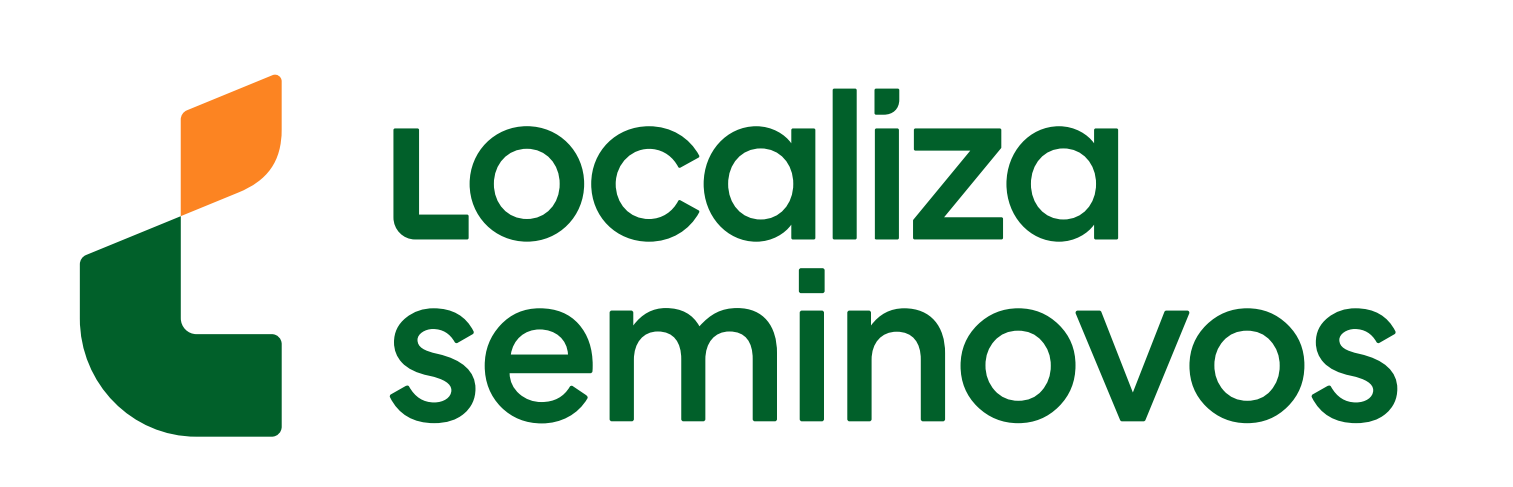

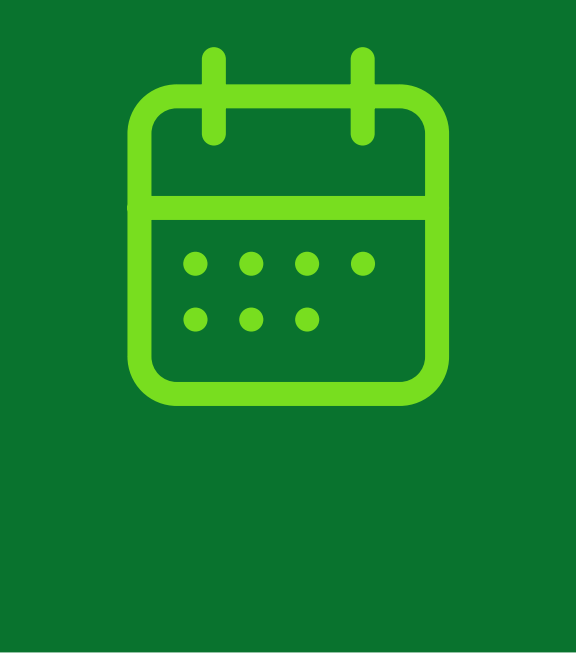

## **Agendamento Online**

Secretaria da Segurança Pública e Defesa Social DETRAN-ES

#### **Confirmar Agendamento**

Confirme se os dados estão corretos no Resumo e pressione Confirmar Agendamento.

#### Resumo

Data do Atendimento: 12/09/2024 Horário do Atendimento: 13:00 Nome: CPF: Serviço: ATENDIMENTO Detalhamento do Serviço: SERVIÇOS DE VEÍCULOS Descrição do Serviço: Favor verificar as exigências necessárias para a execução do serviço desejado no site do DETRAN https://detran.es.gov.br/

Local de Atendimento: VILA VELHA - CIRETRAN Descrição Local de atendimento: RODOVIA DO SOL, 5000, SHOPPING BOULEVARD, JOKEY DE ITAPARICA, VILA VELHA, CEP 29103-900

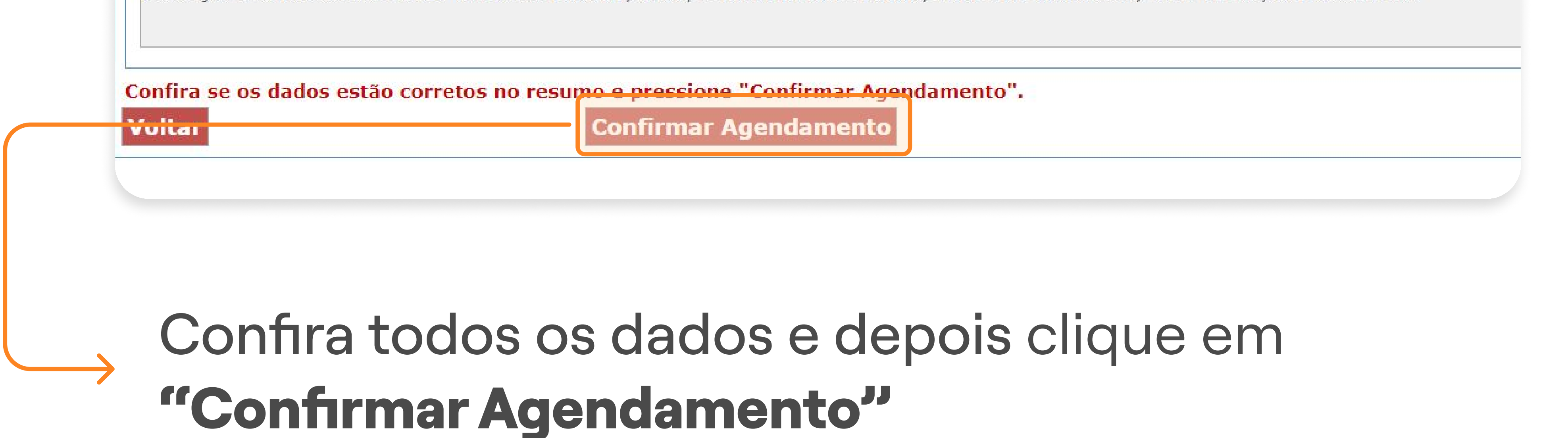

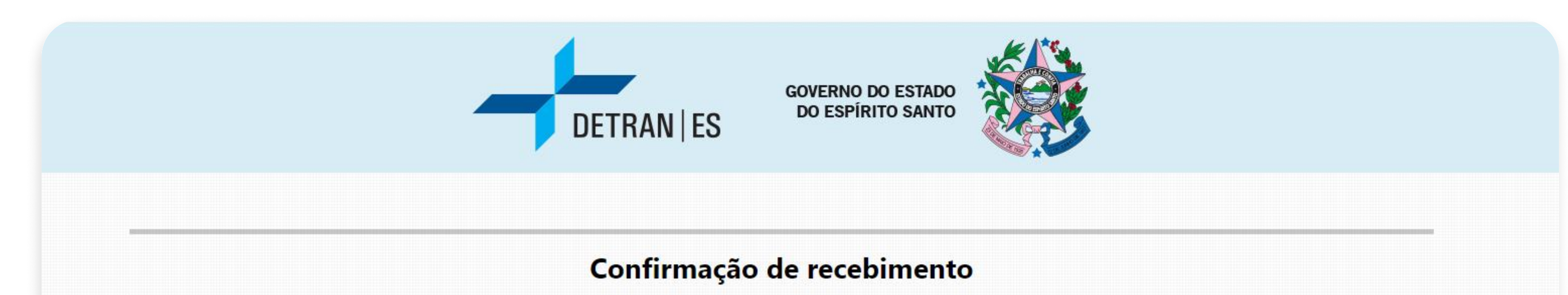

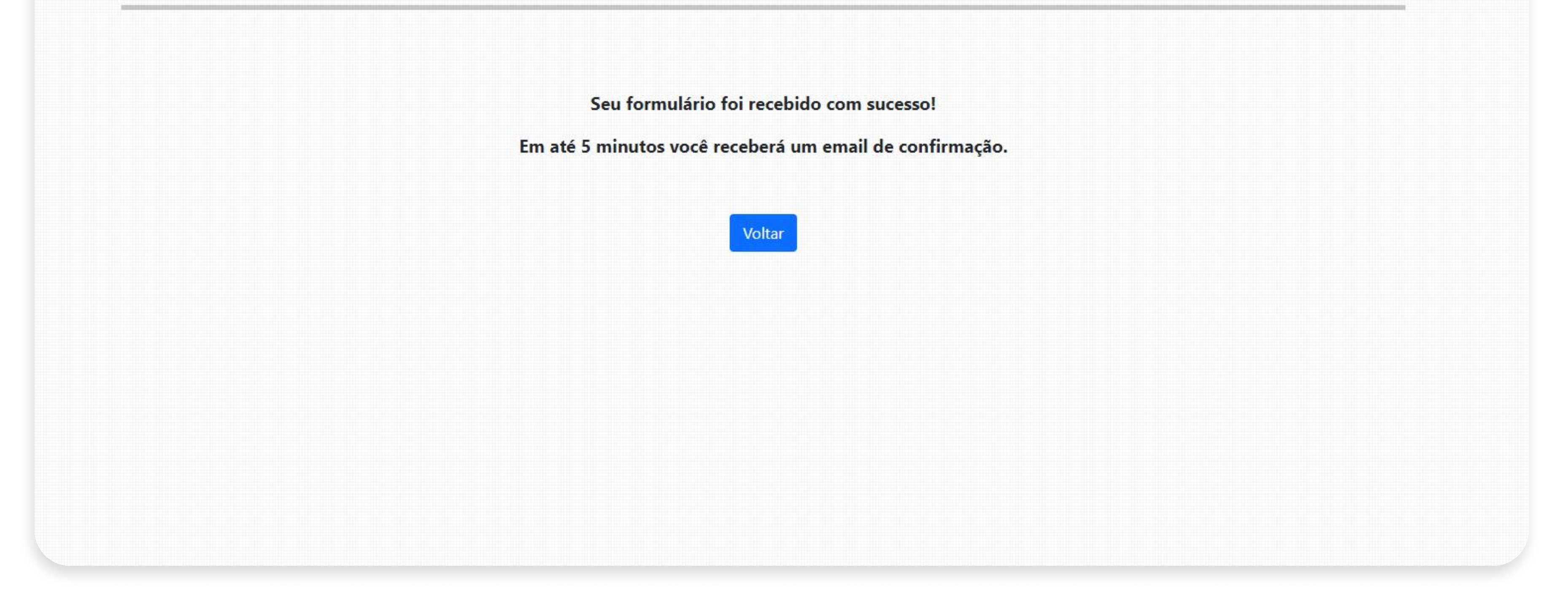

**Pronto!** Seu agendamento foi realizado. Agora é só comparecer ao DETRAN na data e horário que foi selecionado.

Não esqueça de levar todos os documentos, incluindo o documento da vistoria.

### 3° PASSO | AGENDAMENTO DETRAN

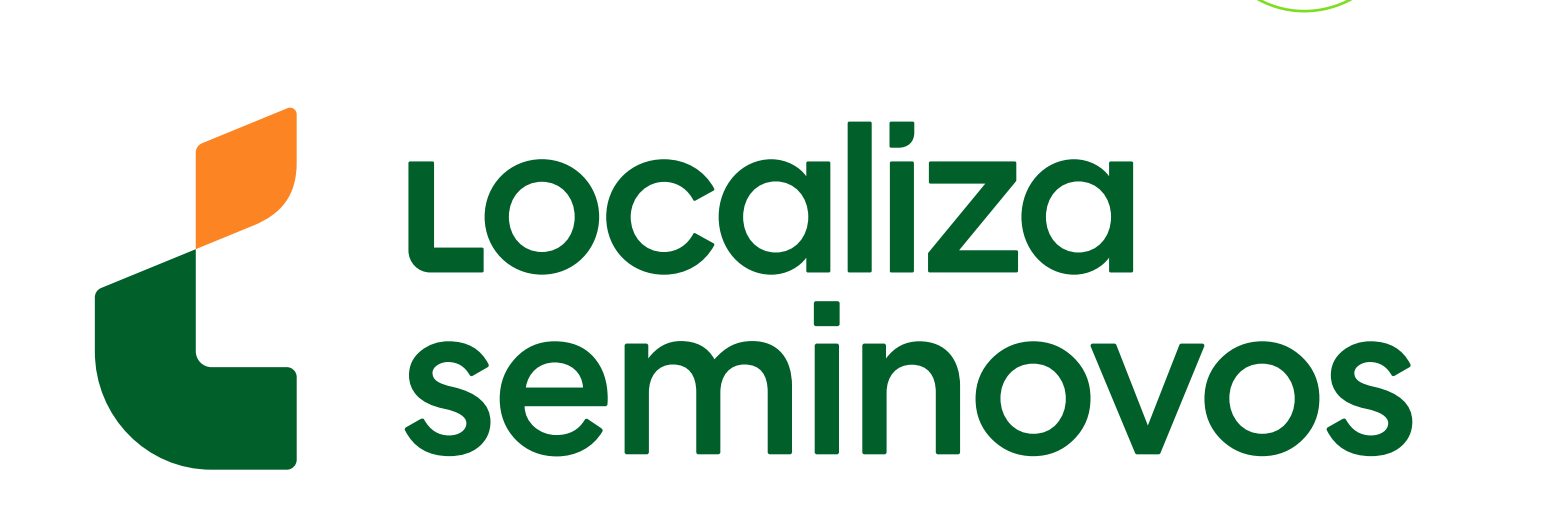

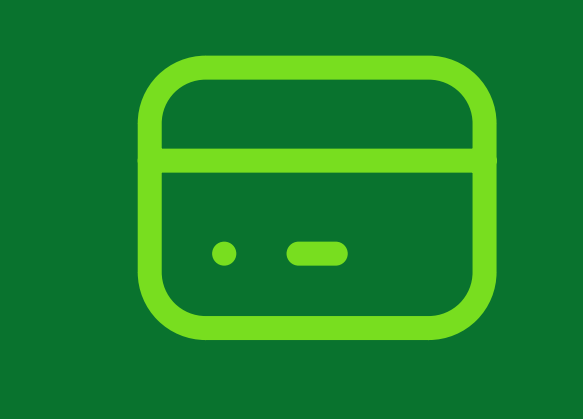

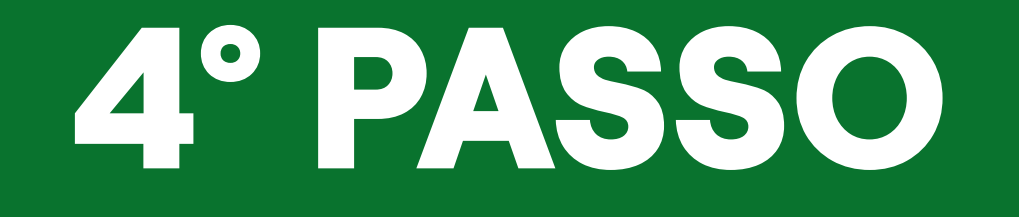

Realize o pagamento da taxa do DETRAN-ES e aguarde o conferência documental

Após ir ao DETRAN, será emitido uma taxa para que você realize o pagamento. É possível efetuar o pagamento em uma rede bancária autorizada ou acessando o aplicativo do seu banco.

**Pronto!** Agora é só aguardar a conferência documental. Caso queira acompanhar o andamento desse processo acesse o link: <u>publicodetran.es.gov.br/ConsultaVeiculo/</u> NovoConsultaVeiculoES.asp ;

| DETRANIES                                                        |                                                                                              |
|------------------------------------------------------------------|----------------------------------------------------------------------------------------------|
| Consultar Informações do Veículo                                 |                                                                                              |
| Z3XV92 S<br>Escreva os caracteres da imagem acima para continuar | BANESTES                                                                                     |
| OK                                                               | Consulte e pague os<br>débitos do seu veículo<br>direto no Aplicativo<br>Banestes e Internet |
|                                                                  | Banking.                                                                                     |

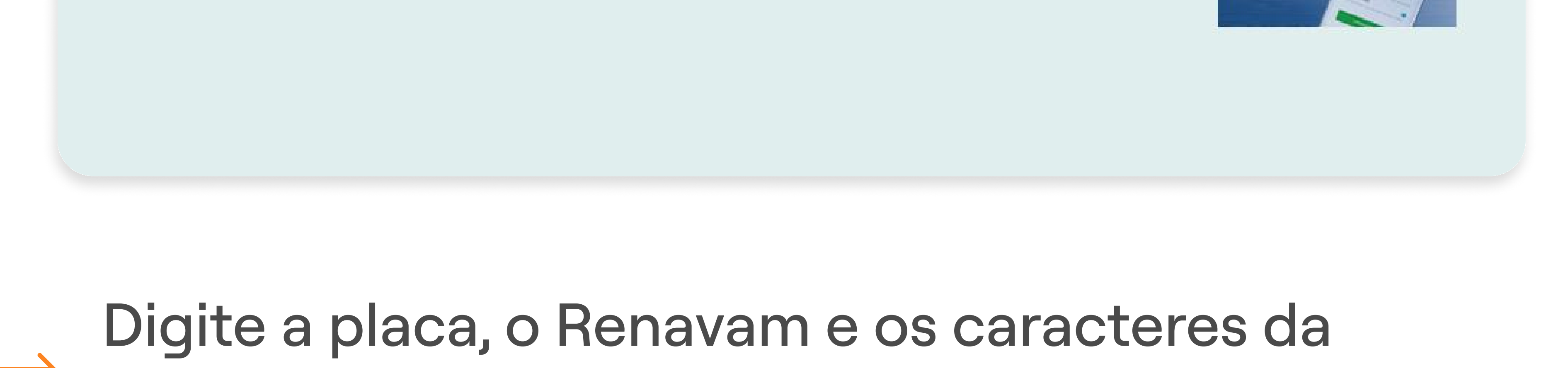

imagem e clique em "OK".

## 4° PASSO | PAGAMENTO DA TAXA DO DETRAN

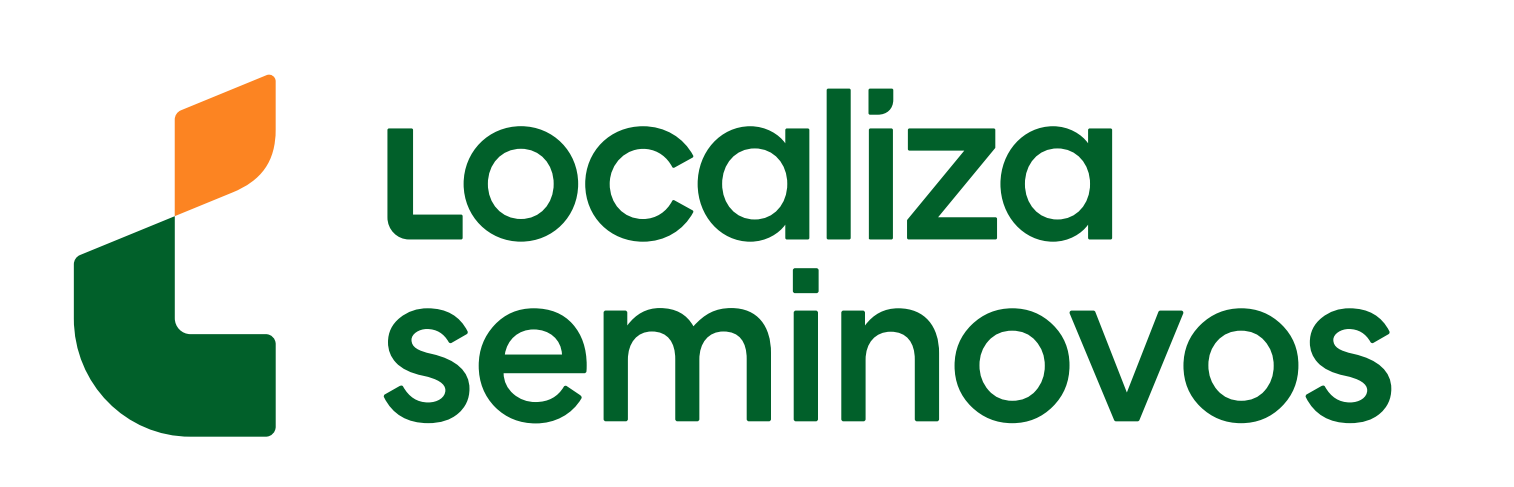

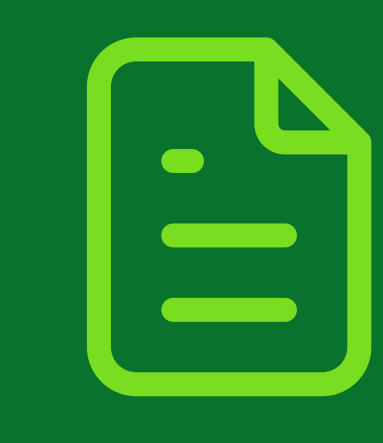

## Emissão do CRLV-e

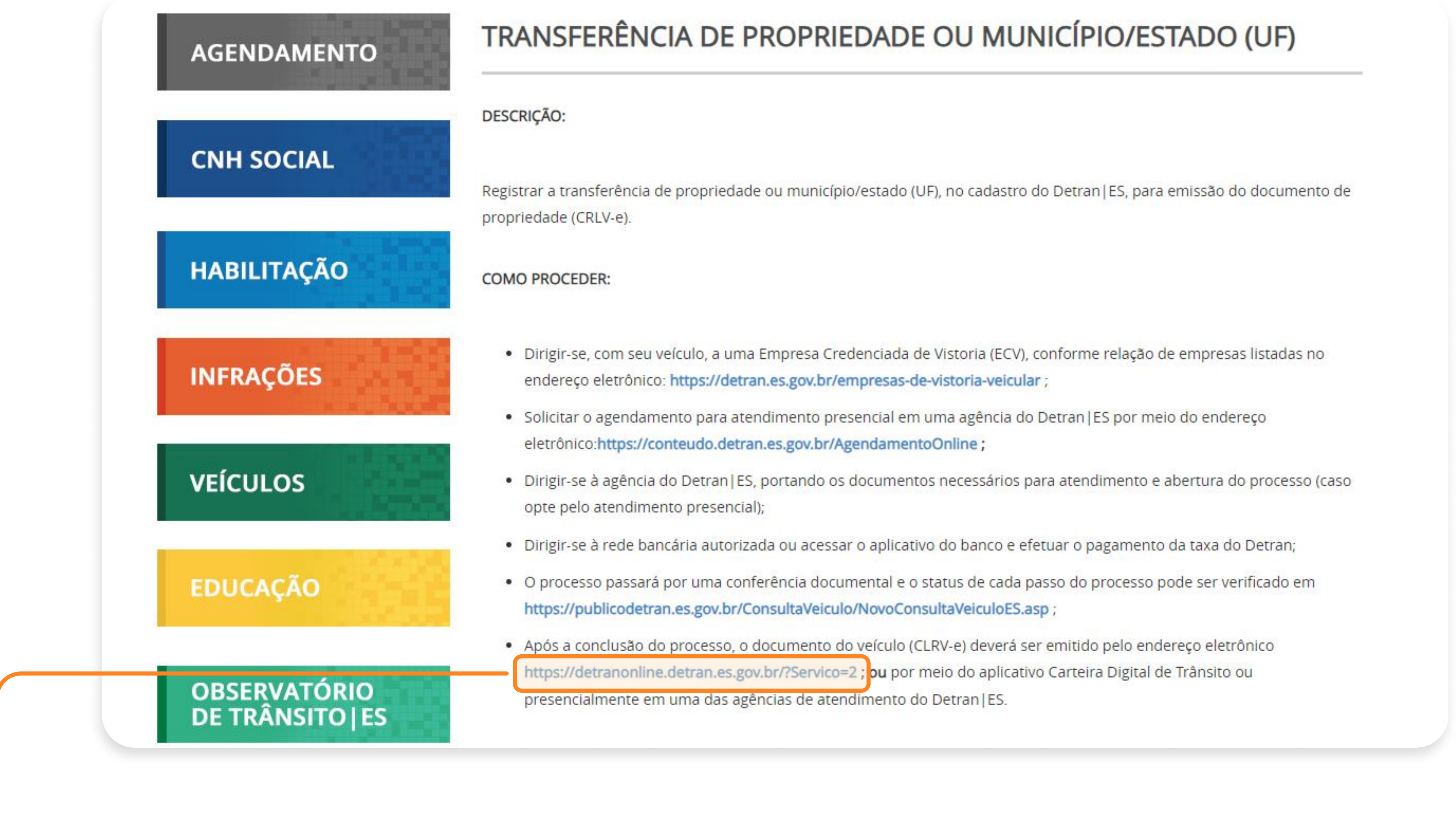

Na página de transferência de propriedade, clique no link <u>detranonline.detran.es.gov.br/?</u> <u>Servico=2</u> que te levará para a página de emissão do CLRV-e pelo endereço eletrônico.

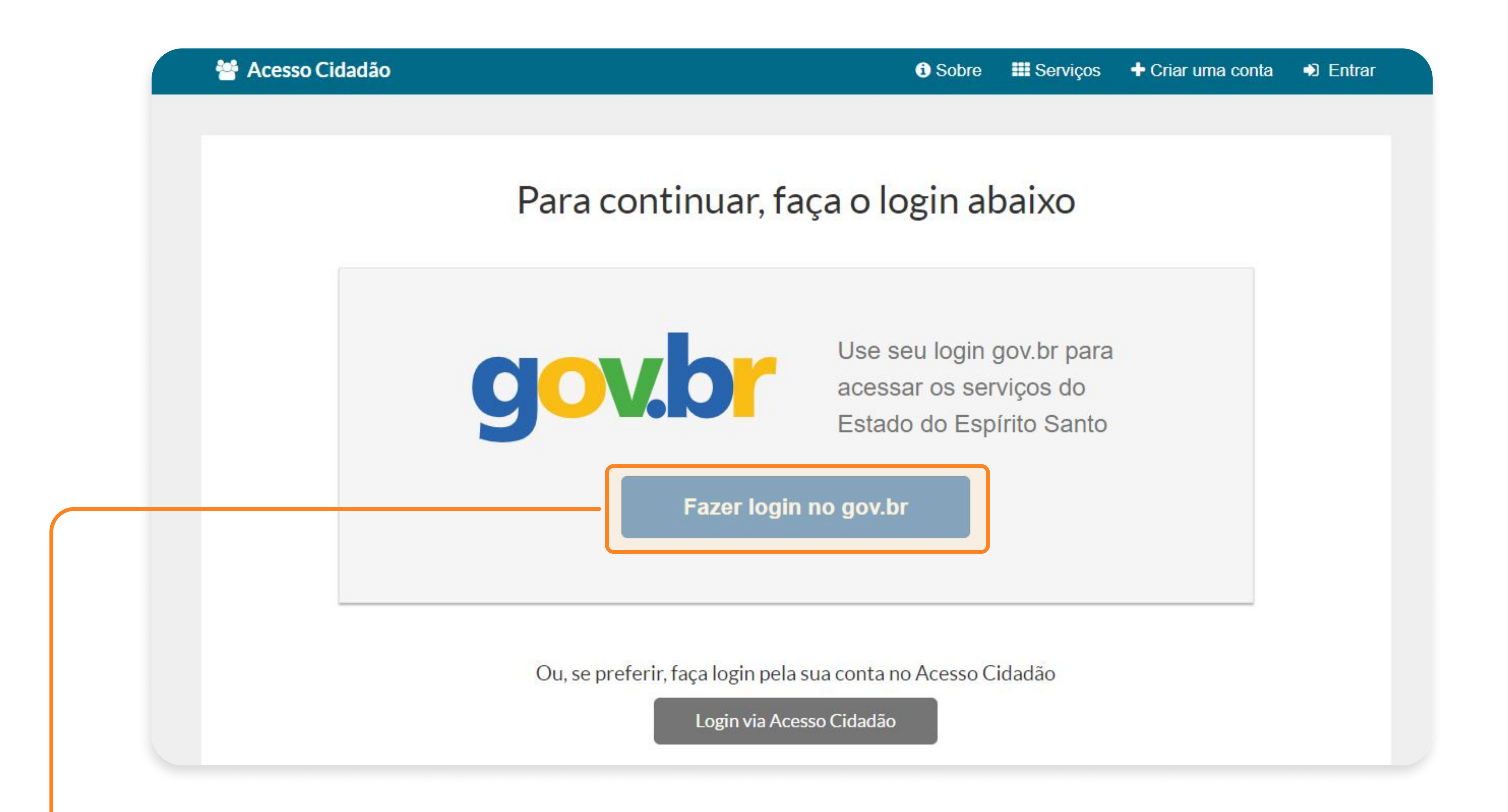

Você será direcionado para a página de login no
 site do gov.br como no 3° passo. Faça seu login com CPF e senha.

5° PASSO | EMISSÃO DO DOCUMENTO

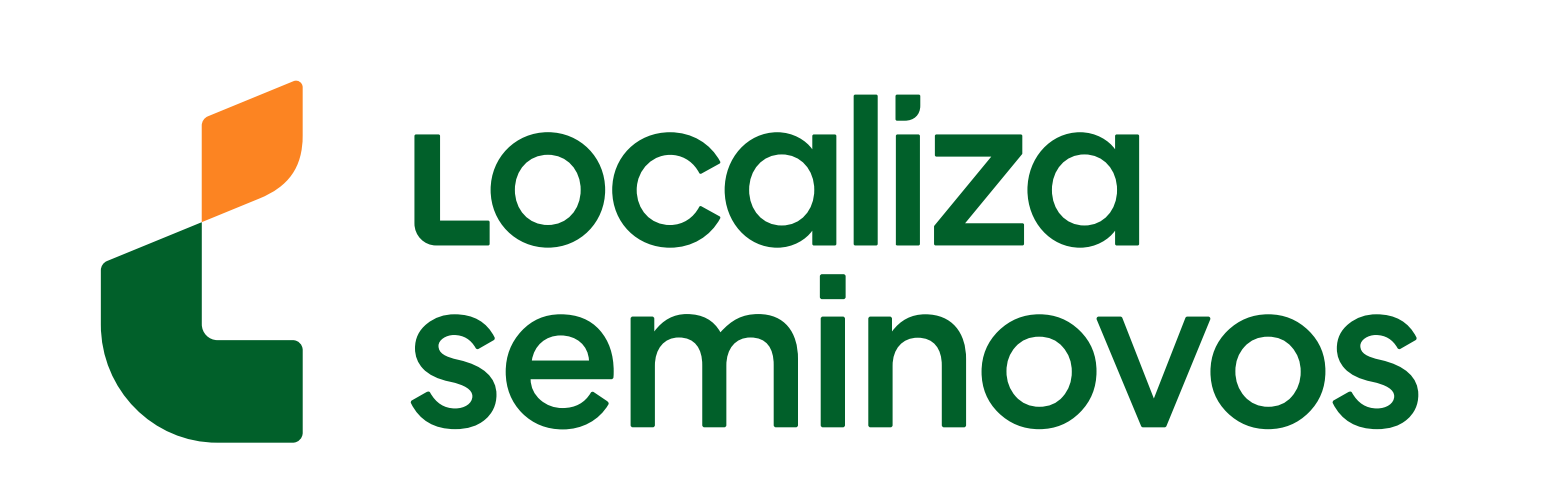

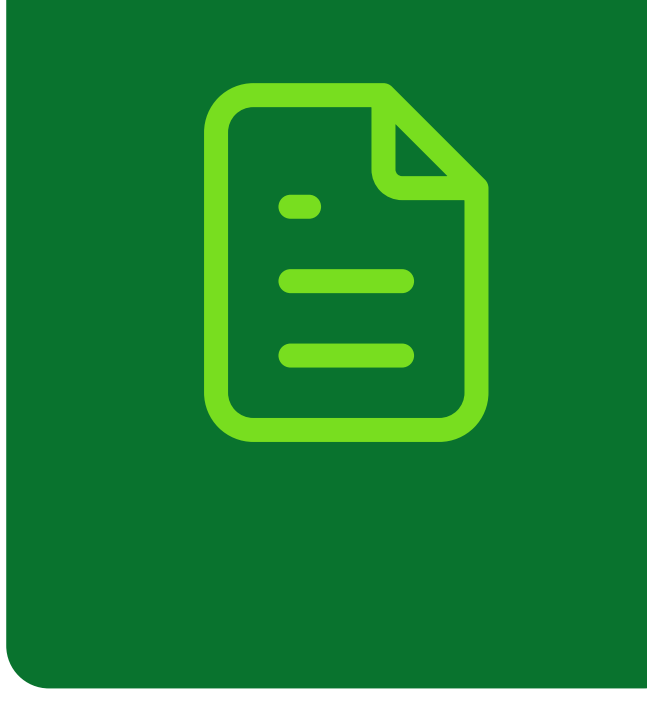

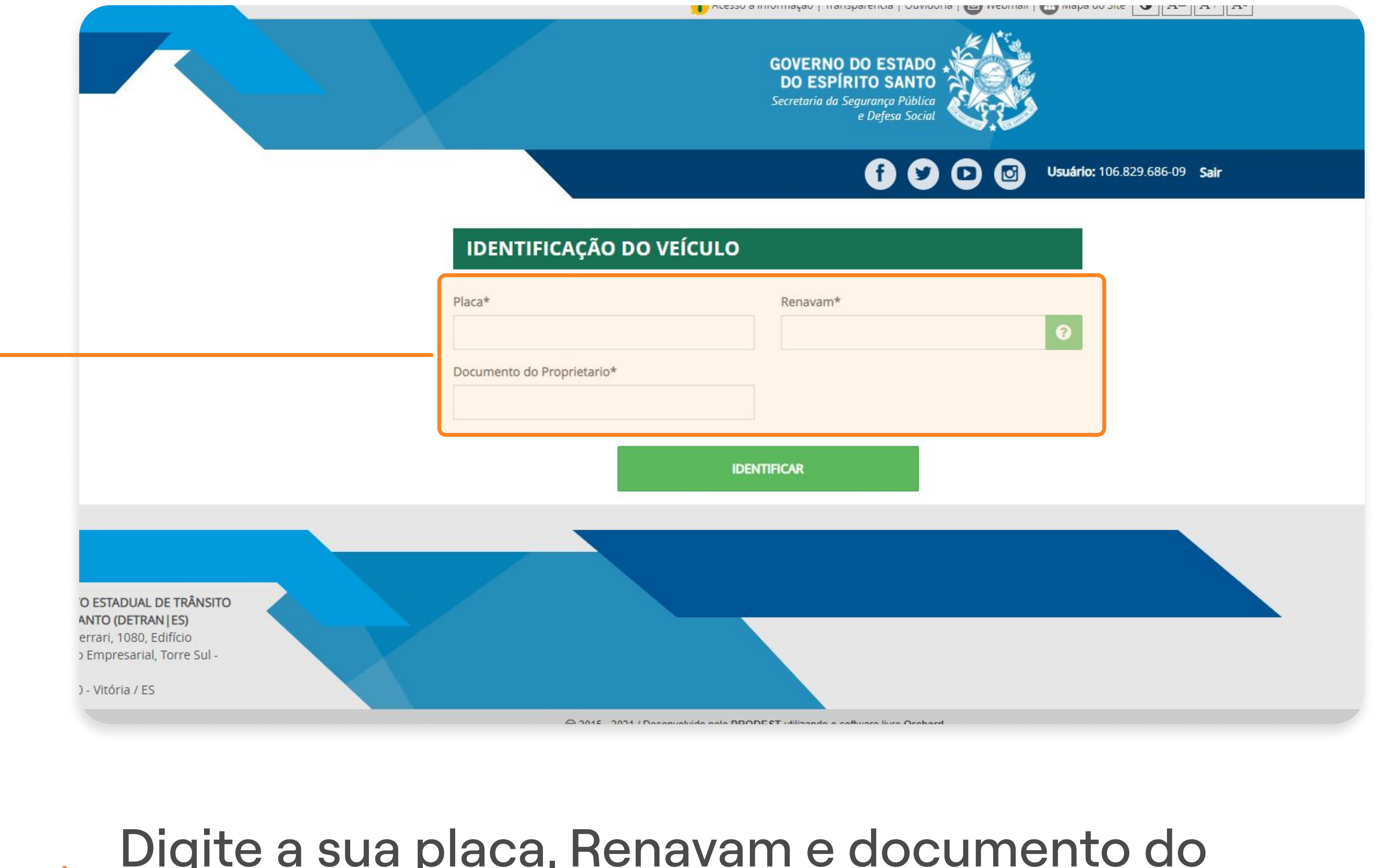

# Digite a sua placa, Renavam e documento do proprietário, e clique em "IDENTIFICAR"

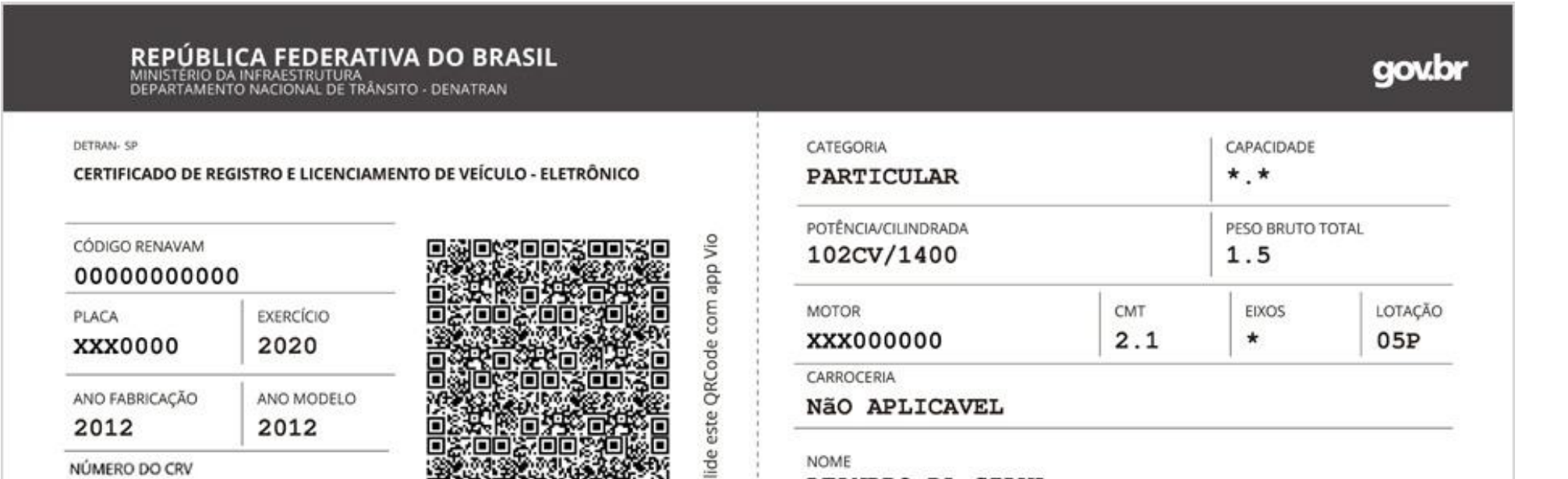

O documento será parecido com este ao lado e ele estará disponível para **download e impressão.** 

| 00000000000             |                  |                                                                      |                               |             | CPF/CNP                                               | 00.000-00          |
|-------------------------|------------------|----------------------------------------------------------------------|-------------------------------|-------------|-------------------------------------------------------|--------------------|
| MARCA / MODELO / VERSÃO |                  | LOCAL<br>SAO PAULO SP                                                |                               |             |                                                       | DATA<br>31/07/2020 |
| I/XXXXXXXX XX           | XXX XX           |                                                                      |                               |             |                                                       |                    |
| ESPÉCIE / TIPO          |                  |                                                                      | ASSIMADO                      |             | ELO DE IMI                                            | 00150316161        |
| PASSAGEIRO AU           | TOMOVEL          | DADOS DO SEGURO                                                      | DPVAT                         | 82 2        | 20                                                    |                    |
|                         |                  | CAT. TARIF                                                           | DATA DE                       | QUITAÇÃO    | PAGAME                                                |                    |
| ******/**               | 0XXXX00X0X000000 | i                                                                    | , î                           |             |                                                       |                    |
|                         |                  | REPASSE OBRIGATÓRI                                                   | O AO                          | CUSTO DO    |                                                       | CUSTO EFETIVO      |
| 200 00200 000000        |                  | FUNDO NACIONAL DE                                                    | FUNDO NACIONAL DE SAUDE (R\$) |             | (R\$) DO SEGURO (R\$)                                 |                    |
| PRETA                   | ALCOOL/GASOLINA  |                                                                      |                               |             | -                                                     |                    |
| FREIR                   | ALCOOL/ GRSOLINA | REPASSE OBRIGATÓRIO AO<br>DEPARTAMENTO NACIONAL DE<br>TRÂNSITO (R\$) |                               | VALOR DO IO | IOF (R\$) VALOR TOTAL A SER PA<br>PELO SEGURADO (R\$) |                    |
|                         |                  | *                                                                    |                               | *           |                                                       | *                  |
| DBSERVACÕES DO VEÍCUL   | 0                | INFORMAÇÕES DO                                                       | SEGURO DPV                    | AT          |                                                       |                    |
|                         |                  |                                                                      |                               |             |                                                       |                    |
|                         |                  |                                                                      |                               |             |                                                       |                    |

Você também pode ver o documento pelo aplicativo Carteira Digital de Trânsito ou fazer a retirada presencialmente em uma das agências de atendimento do DETRAN-ES.

## 5° PASSO | EMISSÃO DO DOCUMENTO

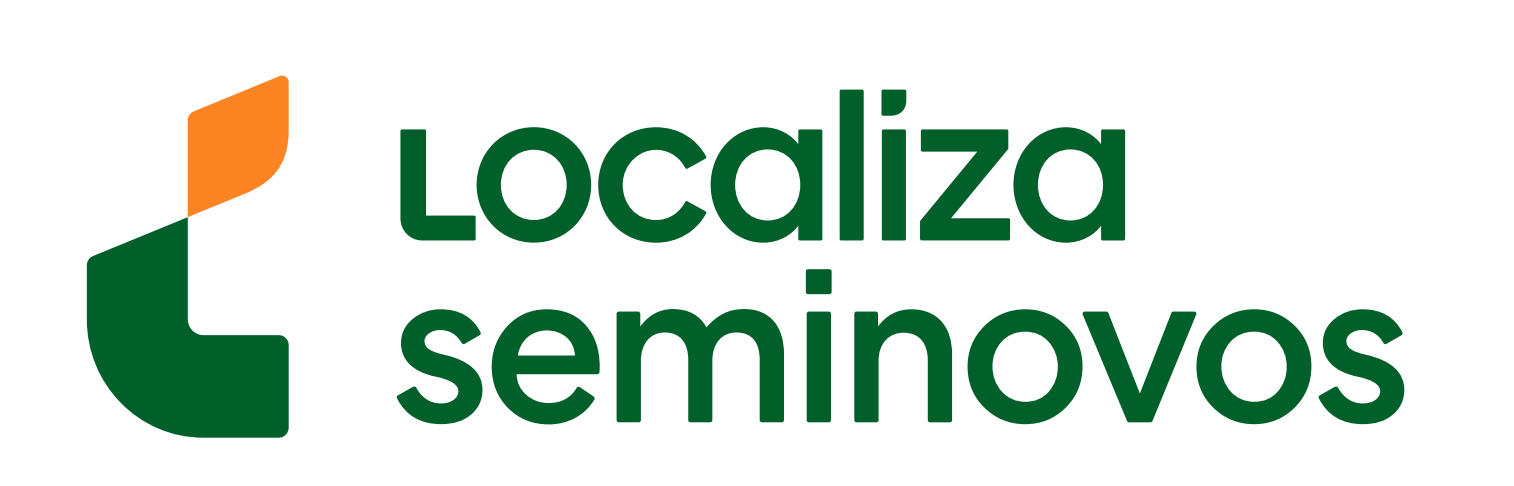